# บทที่ 4 ผลการวิเคราะห์ข้อมูล

การวิจัยเรื่อง รูปแบบการลงทะเบียนเรียนในระบบการศึกษาทางใกลของมหาวิทยาลัยสุโขทัยธรรมาธิราช ผู้วิจัยเสนอผลการวิเคราะห์ข้อมูลเป็น 3 ตอนดังนี้

ตอนที่ 1 ผลการศึกษาสภาพ ปัญหาอุปสรรค และจุคเค่น จุคด้อยของการลงทะเบียนเรียน ของมหาวิทยาลัยสุโขทัยธรรมาธิราช

ตอนที่ 2 ผลการศึกษารูปแบบการลงทะเบียนเรียนของมหาวิทยาลัยทั้งในประเทศและ ต่างประเทศ

ตอนที่ 3 ผลการศึกษารูปแบบการลงทะเบียนเรียนที่เหมาะสมกับมหาวิทยาลัยสุโขทัยธรรมาธิราช สำหรับรายละเอียดของการเสนอผลการวิเคราะห์ข้อมูลในแต่ละตอนมีดังนี้

ตอนที่ 1 ผลการศึกษาสภาพ ปัญหาอุปสรรค และจุดเด่น จุดด้อยของการลงทะเบียนเรียน ของมหาวิทยาลัยสุโขทัยธรรมาธิราช การเสนอผลการวิเกราะห์ในตอนที่ 1 นี้ ผู้วิจัยเสนอโดยมี รายละเอียดดังนี้

- 1. สภาพของการลงทะเบียนเรียนของมหาวิทยาลัยสุโขทัยธรรมาธิราช
- 2. ปัญหาอุปสรรคในการลงทะเบียนเรียนของมหาวิทยาลัยสุโขทัยธรรมาธิราช
- 3. จุดเด่น จุดด้อย ของการลงทะเบียนเรียนของมหาวิทยาลัยสุโขทัยธรรมาธิราช

 สภาพของการลงทะเบียนเรียนของมหาวิทยาลัยสุโขทัยธรรมาธิราช ผู้วิจัยขอเสนอเป็น 2 ประเด็นคือ ผลการวิเคราะห์ข้อมูลจากการสัมภาษณ์ผู้อำนวยการสำนักทะเบียนและวัดผล หัวหน้าฝ่าย ทะเบียนนักศึกษา ผู้ที่เกี่ยวข้องกับการลงทะเบียนเรียน และผลการวิเคราะห์ข้อมูลจากการตอบ แบบสอบถามของนักศึกษา

1.1 ผลการวิเคราะห์ข้อมูลจากการสัมภาษณ์ผู้อำนวยการสำนักทะเบียนและวัดผล หัวหน้า ฝ่ายทะเบียนนักศึกษาและผู้เกี่ยวข้องกับการลงทะเบียนเรียน พบว่า สภาพของการลงทะเบียนเรียนของ มหาวิทยาลัยสุโขทัยธรรมาธิราช ตามช่องทางการลงทะเบียนมีดังนี้

1.1.1 สภาพการลงทะเบียนผ่านเคาน์เตอร์ธนาคาร ธนาคารที่ให้บริการแก่นักศึกษาใน การลงทะเบียนมี 4 ธนาคาร คือ ธนาคารกรุงไทย ธนาคารกรุงศรีอยุธยา ธนาคารทหารไทย และ ธนาคารเพื่อการเกษตรและสหกรณ์การเกษตร นักศึกษาที่ใช้ช่องทางนี้ในการลงทะเบียนต้องกรอก แบบฟอร์มการลงทะเบียนผ่านเคาน์เตอร์ธนาคาร โดยที่นักศึกษาไม่ต้องส่งหลักฐานการลงทะเบียนไป ยังมหาวิทยาลัยอีก เนื่องจากมหาวิทยาลัยได้รับข้อมูลการลงทะเบียนของนักศึกษาผ่านสื่อ อิเล็กทรอนิกส์ นักศึกษาสามารถชำระค่าลงทะเบียนด้วยเงินสดหรือหักเงินจากบัญชีธนาคารของ นักศึกษา เมื่อเจ้าหน้าที่บันทึกข้อมูลแล้ว จะมีสำเนาให้นักศึกษาเก็บเป็นหลักฐาน

1.1.2 สภาพการลงทะเบียนทางโทรศัพท์ นักศึกษาที่ใช้ช่องทางนี้ในการลงทะเบียน ต้องกดข้อมูลการลงทะเบียนเพียงครั้งเดียวเท่านั้น เช่น รหัสชุดวิชา หากนักศึกษากดรหัสชุดวิชาไม่ ถูกต้องนักศึกษาต้องติดต่อกับมหาวิทยาลัยเพื่อแก้ไขทันที รหัสประจำตัวนักศึกษาต้องกดให้ถูกต้องทุก ครั้ง เพื่อใช้สำหรับการตรวจสอบข้อมูลและแจ้งนักศึกษากรณีที่ไม่สามารถรับลงทะเบียนได้

1.1.3 สภาพการถงทะเบียน ณ ที่ทำการไปรษณีย์ผ่าน Pay at Post นักศึกษาที่ใช้ ช่องทางนี้ในการถงทะเบียน ต้องดำเนินการเช่นเดียวกับการถงทะเบียนที่เคาน์เตอร์ธนาคารแต่ไป ดำเนินการถงทะเบียนเรียน ณ ที่ทำการไปรษณีย์ซึ่งมีอยู่ทั่วประเทศ

1.1.4 สภาพการลงทะเบียนผ่านระบบอินเทอร์เน็ต นักศึกษาที่ใช้ช่องทางนี้ในการ ลงทะเบียนต้องมีบัญชีเงินฝากออมทรัพย์กับธนาคารกรุงไทยทุกสาขาทั่วประเทศ และเป็นสมาชิก Internet Banking โดยติดต่อธนาคารกรุงไทยสาขาที่เปิดบัญชีเงินฝากพร้อมสำเนาบัตรประชาชนและ สมุดบัญชีเงินฝากธนาคารเพื่อขอรับรหัส (PIN) 4 ตัว สำหรับการทำรายการลงทะเบียนของนักศึกษา จะสมบูรณ์ เมื่อมีการหักเงินค่าลงทะเบียนจากยอดเงินในบัญชีเงินฝากธนาคารกรุงไทยของนักศึกษา แล้ว และนักศึกษาไม่ต้องส่งหลักฐานการลงทะเบียนไปยังมหาวิทยาลัย เพราะมหาวิทยาลัยได้รับ ข้อมูลการลงทะเบียนของนักศึกษาผ่านสื่ออิเลีกทรอนิกส์แล้ว

1.1.5 สภาพการถงทะเบียนด้วยตนเองที่มหาวิทยาลัยและที่ศูนย์วิทยพัฒนา นักศึกษา ต้องกรอกแบบฟอร์ม มสธ. 28 แล้วชำระเงินสดให้กับเจ้าหน้าที่ การถงทะเบียนโดยใช้ช่องทางนี้ นักศึกษาจะได้รับใบเสร็จรับเงินเป็นหลักฐานการถงทะเบียน และมีเจ้าหน้าที่ให้กำแนะนำในกรณีที่ นักศึกษาต้องการ

ผู้วิจัยได้รว<mark>บรวมข้อมูลเกี่ยวกับสภาพการ</mark>ลงทะเบียนของนักศึกษาในช่องทางต่าง ๆ โดยการให้นักศึกษาต<mark>อ</mark>บแบบสอบถาม

1.2 ผลการวิเคราะห์ข้อมูลจากการตอบแบบสอบถามของนักศึกษา จะเห็นว่าในการ ลงทะเบียนภาคการศึกษาปกติและภาคการศึกษาพิเศษ หากพิจารณาจากช่องทางการลงทะเบียนพบว่า นักศึกษาลงทะเบียน ณ ที่ทำการไปรษณีย์ ผ่าน Pay at Post มากที่สุด (ร้อยละ 62.9) รองลงมาคือ ลงทะเบียนผ่านเคาน์เตอร์ธนาคาร (ร้อยละ 26.1) โดยนักศึกษาให้เหตุผลว่า มีความสะดวกใน การเดินทางไปใช้บริการมากที่สุด (ร้อยละ 86.0) รองลงมาคือมีขั้นตอนการลงทะเบียนไม่ยุ่งยาก (ร้อยละ 60.9) สามารถดำเนินได้ด้วยตนเอง (ร้อยละ 45.5) และมีเจ้าหน้าที่ให้บริการ (ร้อยละ 44.6) ตามลำดับ

ส่วนช่องทางการลงทะเบียนเรียน เพิ่ม-ถอนชุดวิชา ลาพักการศึกษา การลงทะเบียนสอบ ซ่อมที่นักศึกษาไ**ม่เลือก** มากที่สุดคือ การลงทะเบียนที่ มสธ. (ร้อยละ 76.7) รองลงมาคือ ทางโทรศัพท์ (ร้อยละ 73.6) และทางอินเทอร์เน็ต (ร้อยละ 63.9) ตามลำดับ โดยนักศึกษาให้เหตุผล ว่าการลงทะเบียนที่ มสธ. ไม่สะดวกในการเดินทางไปใช้บริการ (ร้อยละ 72.9) การลงทะเบียน ทางโทรศัพท์นักศึกษาไม่มีหลักฐานการชำระเงินค่าลงทะเบียน (ร้อยละ 34.3) และการลงทะเบียนทาง อินเทอร์เน็ต นักศึกษาไม่มีคอมพิวเตอร์สำหรับใช้ลงทะเบียน (ร้อยละ 24.2)

สำหรับกำหนดการลงทะเบียนเรียน การเพิ่มถอนชุดวิชา การลาพักการศึกษาและการ ลงทะเบียนสอบซ่อม นักศึกษาทราบจากคู่มือการลงทะเบียนเรียนมากที่สุด (ร้อยละ 88.7) รองลงมา คือจากข่าวมสธ. (ร้อยละ 41.3) และจากเว็บไซต์ของมหาวิทยาลัย (ร้อยละ 36.8) ตามลำดับ นักศึกษาได้รับคู่มือการลงทะเบียนเรียน คำชี้แจงการลงทะเบียนเรียน ในช่วงก่อนกำหนดการ ลงทะเบียนเรียนมากที่สุด (ร้อยละ 69.5) ในกรณีที่นักศึกษาไม่ได้รับคู่มือการลงทะเบียนเรียน นักศึกษาติดต่อกับมหาวิทยาลัยทางโทรศัพท์มากที่สุด (ร้อยละ 46.3)

ข้อมูลในคู่มือการลงทะเบียนเรียน พบว่าช่วยอำนวยความสะควกให้นักศึกษาสามารถ คำเนินการตามขั้นตอนได้มาก (ร้อยละ 83.0) มีข้อมูลเพียงพอในการใช้ลงทะเบียนมาก (ร้อยละ 75.6) และนักศึกษามีความเห็นว่าสิ่งที่ควรปรับปรุงคือควรเสนอข้อมูลการลงทะเบียนเรียนที่เข้าใจได้ง่าย (ร้อยละ 48.0)

ในเรื่องเกี่ยวกับผลสอบและการลงทะเบียนสอบซ่อม เมื่อนักศึกษาไม่ได้รับแจ้งผลสอบ และคำชี้แจงการลงทะเบียนสอบซ่อมที่มหาวิทยาลัยส่งไปให้ นักศึกษาคำเนินการโดยติดต่อกับ มหาวิทยาลัยทางโทรศัพท์มากที่สุด (ร้อยละ 53.3) และนักศึกษาสามารถลงทะเบียนสอบซ่อมได้ทัน ตามกำหนดเวลาเป็นส่วนใหญ่ (ร้อยละ 95.5) นักศึกษามีความเห็นว่าข้อมูลในคำชี้แจงการลงทะเบียน สอบซ่อมอำนวยความสะดวกให้นักศึกษาสามารถคำเนินการตามขั้นตอนได้มาก (ร้อยละ 75.0) คำชี้แจงการลงทะเบียนสอบซ่อมมีข้อมูลเพียงพอในการใช้ลงทะเบียนสอบซ่อมมาก (ร้อยละ 71.3) และนักศึกษามีความเห็นว่า คำชี้แจงการลงทะเบียนสอบซ่อมควรปรับปรุงในเรื่องการเสนอข้อมูลการ ลงทะเบียนสอบซ่อมที่เข้าใจได้ง่าย (ร้อยละ 46.0)

นอกจากนี้พบว่า นักศึกษาไม่เคยใช้ข้อมูลเกี่ยวกับการลงทะเบียนบนเว็บไซต์ของ มหาวิทยาลัย (ร้อยละ 68.5) ส่วนนักศึกษาที่เคยใช้ (ร้อยละ 31.5) มีความเห็นว่าข้อมูลการลงทะเบียน บนเว็บไซต์มีประโยชน์มาก (ร้อยละ 57.0)

ช่วงเวลาการลงทะเบียนเรียนภาคการศึกษาปกติที่มหาวิทยาลัยกำหนด นักศึกษาสามารถ คำเนินการได้ภายในเดือนแรกของกำหนดการลงทะเบียนเรียน (ร้อยละ 52.8) ส่วนช่วงเวลาการ ลงทะเบียนภาคการศึกษาพิเศษที่มหาวิทยาลัยกำหนดพบว่า นักศึกษาสามารถดำเนินการได้ในสัปดาห์ สุดท้ายของกำหนดการลงทะเบียน (ร้อยละ 48.9) และภายในสองสัปดาห์แรกของกำหนดการ ลงทะเบียน (ร้อยละ 46.9) ตามลำดับ

ดังรายละเอียดในตารางที่ 4.1

|    | รายการ                                                                                     | จำนวน | ร้อยละ |
|----|--------------------------------------------------------------------------------------------|-------|--------|
| 1. | ช่องทางการถงทะเบียนในภาคการศึกษาปกติและภาคพิเศษที่นักศึกษาใช้                              |       |        |
|    | มากที่สุดในปัจจุบันคือ                                                                     |       |        |
|    | 1.1 ณ ที่ทำการไปรษณีย์ ผ่าน Pay at Post                                                    | 1,123 | 62.9   |
|    | 1.2 ผ่านเคาน์เตอร์ธนาคาร                                                                   | 465   | 26.1   |
|    | 1.3 ทางโทรศัพท์                                                                            | 57    | 3.2    |
|    | 1.4 ทางอินเทอร์เน็ต                                                                        | 32    | 1.8    |
|    | 1.5 ลงทะเบียนที่ มสธ.                                                                      | 45    | 2.5    |
|    | 1.6 ลงทะเบียนที่สูนย์วิทยพัฒนา มสธ.                                                        | 62    | 3.5    |
|    | ຽວນ                                                                                        | 1,784 | 100.0  |
| 2. | เหตุผลที่เลือกช่องทางการลงทะเบียนดั <mark>งที่ระบุไว้ใน</mark> ข้อ 1 (ตอบได้มากกว่า 1 ข้อ) |       |        |
|    | 2.1 สะควกในการเดินทางไปใช้บริการ                                                           | 1,546 | 86.0   |
|    | 2.2 มีเจ้าหน้าที่ให้บริการ                                                                 | 802   | 44.6   |
|    | 2.3 มีเจ้าหน้าที่ให้คำแนะนำปรึกษา                                                          | 310   | 17.3   |
|    | 2.4 ไม่ต้องกรอกแบบฟอร์มการลงทะเบียน                                                        | 179   | 10.0   |
|    | 2.5 สามารถคำเนินการได้ด้วยตนเอง                                                            | 818   | 45.5   |
|    | 2.6 มีขั้นตอนการถงทะเบียนไม่ยุ่งยาก                                                        | 1,095 | 60.9   |
|    | 2.7 มีคอมพิวเต <mark>อร์สำหรับคำเนินการลงทะเบียน</mark>                                    | 118   | 6.6    |
|    | 2.8 สามารถใช้วิธีตัดเงินจากบัญชีของธนาคารได้                                               | 99    | 5.5    |
|    | 2.9 มีหลักฐานกา <mark>รชำระเงินก่าลงทะเบียน</mark>                                         | 944   | 52.5   |
|    | 2.10 ใด้รับเอกสารการส <mark>อนทันที</mark>                                                 | 61    | 3.4    |
|    | 2.11 อื่น ๆ                                                                                | 85    | 4.7    |
|    | 3.1 ช่องทางการลงทะเบียนเรียน เพิ่ม-ถอนชุดวิชา ลาพักการศึกษา                                |       |        |
|    | การลงทะเบียนสอบซ่อมที่นักศึกษาไม่เลือกคือ (ตอบได้มากกว่า 1 ข้อ)                            |       |        |
|    | 1) ณ ที่ทำการไปรษณีย์ผ่าน Pay at Post                                                      | 403   | 22.4   |
|    | <ol> <li>ผ่านเคาน์เตอร์ธนาคาร</li> </ol>                                                   | 730   | 40.6   |
|    | 3) ทางโทรศัพท์                                                                             | 1,322 | 73.6   |
|    | <ol> <li>ทางอินเทอร์เน็ต</li> </ol>                                                        | 1,149 | 63.9   |
|    | 5) ลงทะเบียนที่ มสธ.                                                                       | 1,379 | 76.7   |
|    | <ol> <li>ลงทะเบียนที่สูนย์วิทยพัฒนา</li> </ol>                                             | 1,125 | 62.6   |

ตารางที่ 4.1 จำนวนและร้อยละของนักศึกษาที่ตอบแบบสอบถามเกี่ยวกับสภาพการลงทะเบียน

ตารางที่ 4.1 (ต่อ)

| รายการ                                                                         | จำนวน | ร้อยละ |
|--------------------------------------------------------------------------------|-------|--------|
| 3.2 เหตุผลที่นักศึกษาไม่เลือกช่องทางการลงทะเบียนเรียน เพิ่ม-ถอน                |       |        |
| ชุดวิชา ลาพักการศึกษา การลงทะเบียนสอบซ่อม ณ ที่ทำการไปรษณีย์                   |       |        |
| ผ่าน Pay at Post (ตอบได้มากกว่า 1 ข้อ)                                         |       |        |
| <ol> <li>ไม่สะดวกในการเดินทางไปใช้บริการ</li> </ol>                            | 333   | 18.5   |
| <ol> <li>เจ้าหน้าที่บันทึกข้อมูลผิดพลาด</li> </ol>                             | 67    | 3.7    |
| <ol> <li>อื่น ๆ</li> </ol>                                                     | 74    | 4.1    |
| 3.3 เหตุผลที่นักศึกษาไม่เลือกช่องทางการลงทะเบียนเรียน เพิ่ม-ถอน                |       |        |
| ชุดวิชา ลาพักการศึกษา การลงท <mark>ะเบียน</mark> สอบซ่อม ผ่านเคาน์เตอร์        |       |        |
| ธนาการ (ตอบได้มากกว่า 1 ข้อ)                                                   |       |        |
| <ol> <li>ไม่สะดวกในการเดินทางไปใช้บริการ</li> </ol>                            | 520   | 28.9   |
| 2) การบริการของเจ้าหน้าที่ไม่รวคเร็ว                                           | 195   | 10.9   |
| <ol> <li>เจ้าหน้าที่บันทึกข้อมูลผิดพลาด</li> </ol>                             | 39    | 2.2    |
| 4) อื่น ๆ                                                                      | 105   | 5.8    |
| 3.4 เหตุผลที่นักศึกษาไม่เลือก <mark>ช่องทางการลงทะเบียนเรีย</mark> น เพิ่ม-ถอน |       |        |
| ชุดวิชา ลาพักการศึกษา <mark>การลงทะเบียนสอบซ่อม ทา</mark> งโทรศัพท์            |       |        |
| (ตอบได้มากกว่า 1 ข้อ)                                                          |       |        |
| 1) ขั้นตอ <mark>นในการลงทะเบียนยุ่งยาก</mark>                                  | 589   | 32.8   |
| 2) ไม่มีหล <mark>ัก</mark> ฐานการ <mark>ชำระเงินค่าลงทะเบียน</mark>            | 617   | 34.3   |
| 3) ไม่มีทัก <mark>ษะกา</mark> รใช้โทรศัพท์ <mark>ระบบอัตโนมัติ</mark>          | 276   | 15.4   |
| 4) ไม่ได้เปิดบัญชี <mark>ธนาการ</mark>                                         | 461   | 25.7   |
| <ol> <li>ไม่มีเจ้าหน้าที่ให้บริการ</li> </ol>                                  | 218   | 12.1   |
| <ol> <li>6) อื่น ๆ</li> </ol>                                                  | 129   | 7.2    |

ตารางที่ 4.1 (ต่อ)

| รายการ                                                                                 | จำนวน | ร้อยละ |
|----------------------------------------------------------------------------------------|-------|--------|
| 3.5 เหตุผลที่นักศึกษาไม่เลือกช่องทางการลงทะเบียนเรียน เพิ่ม-ถอน                        |       |        |
| ชุดวิชา ลาพักการศึกษา การลงทะเบียนสอบซ่อม ทางอินเทอร์เน็ต                              |       |        |
| (ตอบได้มากกว่า 1 ข้อ)                                                                  |       |        |
| 1) ขั้นตอนในการลงทะเบียนยุ่งยาก                                                        | 310   | 17.3   |
| <ol> <li>ไม่มีเครื่องคอมพิวเตอร์สำหรับใช้ลงทะเบียน</li> </ol>                          | 434   | 24.2   |
| <ol> <li>ไม่มีทักษะการใช้คอมพิวเตอร์</li> </ol>                                        | 281   | 15.6   |
| 4) ไม่ได้เปิดบัญชีธนาการ                                                               | 387   | 21.5   |
| 5) ไม่มีเจ้าหน้าที่ให้บริการ                                                           | 196   | 10.9   |
| 6) ระบบเว็บไซต์ของมหาวิทยาลัยขั <mark>ดข้อง</mark> บ่อย                                | 172   | 9.6    |
| 7) อื่น ๆ                                                                              | 89    | 5.0    |
| 3.6 เหตุผลที่นักศึกษาไม่เลือกช่ <mark>องทางการถงทะเบี</mark> ยนเรียน เพิ่ม-ถอน         |       |        |
| ชุดวิชา ลาพักการศึกษา ก <mark>ารลงทะเบียนสอ</mark> บซ่อ <mark>ม</mark> ที่ มสธ.(ตอบได้ |       |        |
| มากกว่า 1 ข้อ)                                                                         |       |        |
| <ol> <li>ไม่สะดวกในการเดินทางไปใช้บริการ</li> </ol>                                    | 1,310 | 72.9   |
| 2) เสียค่าใช้จ่ายในการเดินทา <mark>ง</mark> มาก                                        | 748   | 41.6   |
| <ol> <li>3) อื่น ๆ</li> </ol>                                                          | 49    | 2.7    |
| 3.7 เหตุผลที่นักศึกษาไม่เลือกช่องทางการลงทะ <mark>เบียนเรียน</mark> เพิ่ม-ถอน          |       |        |
| ชุดวิชา ลาพักการศึกษา กา <mark>รลงทะเบียนสอบซ่อ</mark> มที่ศูนย์วิทยพัฒนา              |       |        |
| (ตอบได้มา <mark>กกว่า 1 ข้</mark> อ)                                                   |       |        |
| 1) ไม่สะดวกในการ <mark>เดินทา</mark> งไปใช้บริการ                                      | 1,106 | 61.5   |
| 2) เจ้าหน้าที่บันทึ <mark>กข้อ</mark> มูล <mark>ผิคพลาด</mark>                         | 60    | 3.3    |
| 3) อื่น ๆ                                                                              | 53    | 2.9    |

ตารางที่ 4.1 (ต่อ)

|    | รายการ                                                                                           | จำนวน | ร้อยละ |
|----|--------------------------------------------------------------------------------------------------|-------|--------|
| 4. | นักศึกษาทราบกำหนดเวลาการลงทะเบียนเรียน การเพิ่ม-ถอนชุดวิชา                                       |       |        |
|    | การลาพักการศึกษาและการลงทะเบียนสอบซ่อมด้วยวิธีใด (ตอบได้                                         |       |        |
|    | มากกว่า 1 ข้อ)                                                                                   |       |        |
|    | 4.1 คู่มือการลงทะเบียนเรียน                                                                      | 1,594 | 88.7   |
|    | 4.2 ข่าวมสธ.                                                                                     | 742   | 41.3   |
|    | 4.3 เว็บไซต์ของมหาวิทยาลัย                                                                       | 661   | 36.8   |
|    | 4.4 ข้อมูลประชาสัมพันธ์ทางวิทยุโทรทัศน์                                                          | 44    | 2.4    |
|    | 4.5 ข้อมูลจากข่าวหนังสือพิมพ์                                                                    | 47    | 2.6    |
|    | 4.6 ข้อมูลจากศูนย์วิทยพัฒนา/ศูนย์บริการกา <mark>ร</mark> ศึกษา                                   | 202   | 11.2   |
|    | 4.7 เพื่อนนักศึกษา                                                                               | 232   | 12.9   |
|    | 4.8 SMS                                                                                          | 125   | 7.0    |
|    | 4.9 อื่น ๆ                                                                                       | 37    | 2.1    |
| 5. | ส่วนใหญ่นักศึกษาได้รับคู่ม <mark>ือการลงทะเบียนเรียน/คำช</mark> ี้แจ <mark>ง</mark> การลงทะเบียน |       |        |
|    | เรียนในช่วงใด                                                                                    |       |        |
|    | 5.1 ก่อนกำหนดการถงท <mark>ะเบียนเรียน</mark>                                                     | 1,205 | 69.5   |
|    | 5.2 ระหว่างการลงทะเบียนเรียน                                                                     | 254   | 14.6   |
|    | 5.3 หลังการลงทะเบียนเรียน                                                                        | 54    | 3.1    |
|    | 5.4 ไม่แน่นอน                                                                                    | 222   | 12.8   |
|    | รวม                                                                                              | 1,797 | 100.0  |
| 6. | ในกรณีที่นักศึกษาไม่ไ <mark>ด้รับคู่มือ</mark> การถงทะเบียนเรียนนักศึกษาดำเนินการ โดย            |       |        |
|    | (ตอบได้มากกว่า 1 ข้อ)                                                                            |       |        |
|    | 6.1 ติดต่อกับมหาวิทยาลัยทางโทรศัพท์                                                              | 832   | 46.3   |
|    | 6.2 เดินทางไปที่มหาวิทยาลัย                                                                      | 71    | 4.0    |
|    | 6.3 เดินทางไปที่ศูนย์วิทยพัฒนา มสธ.                                                              | 84    | 4.7    |
|    | 6.4 ติดต่อกับมหาวิทยาลัยทางจดหมาย                                                                | 55    | 3.1    |
|    | 6.5 ติดต่อกับมหาวิทยาลัยทาง e-mail/web board                                                     | 175   | 9.7    |
|    | 6.6 อื่น ๆ                                                                                       | 154   | 8.6    |

| รายการ                                                                                                    | จำนวน      | ร้อยละ |
|----------------------------------------------------------------------------------------------------|------------|--------|
| 7. ข้อมูลในคู่มือการลงทะเบียนเรียนช่วยอำนวยความสะควกให้สามา                                                  | <b></b> ງຄ |        |
| ดำเนินการตามขั้นตอนได้มากน้อยเพียงใด                                                                         |            |        |
| มาก                                                                                                    | 1,437      | 83.0   |
| ปานกลาง                                                                                                    | 291        | 16.5   |
| น้อย                                                                                                    | 8          | 0.5    |
| รวม                                                                                                    | 1,766      | 100.0  |
| 8. คู่มือการลงทะเบียนเรียนมีข้อมูลเพียงพอในการใช้ลงทะเบียนเรียนมากน้                                         | ้อย        |        |
| เพียงใด                                                                                                    |            |        |
| มาก                                                                                                    | 1,343      | 75.6   |
| ปานกลาง                                                                                                    | 422        | 23.7   |
| น้อย                                                                                                    | 12         | 0.7    |
| ຽວນ                                                                                                    | 1,777      | 100.0  |
| <ol> <li>คู่มือการถงทะเบียนเรียนควรปรับปรุงอย่างไร</li> </ol>                                                |            |        |
| 9.1 เสนอข้อมูลการลงทะเบียนเร <mark>ียนที่เข้าใจได้ง่าย</mark>                                                | 788        | 48.0   |
| 9.2 บอกขั้นตอนการลงทะเบียนเร <mark>ียนที่สั้นและชัคเจน</mark>                                                | 568        | 34.6   |
| 9.3 อื่น ๆ                                                                                                   | 285        | 17.4   |
| ຽວນ                                                                                                    | 1,641      | 100.0  |
| 10. เมื่อไม่ได้รับแ <mark>จ้งผ</mark> ลการ <mark>สอบและคำชี้แจงการลงทะเบียนสอบซ่อม</mark> ที่ ม <sub>ั</sub> | AD.        |        |
| ส่งไปให้นักศึกษา <mark>ดำเนิน</mark> การ <mark>อย่างไร</mark>                                                |            |        |
| 10.1 ติดต่อกับมหาวิท <mark>ยาลัยโดยทางโท</mark> รศัพท์                                                       | 958        | 53.3   |
| 10.2 เดินทางไปที่มหาวิทยาลัย                                                                                 | 72         | 4.0    |
| 10.3 เดินทางไปที่ศูนย์วิทยพัฒนา มสธ.                                                                         | 76         | 4.2    |
| 10.4 ติดต่อกับมหาวิทยาลัยโดยทางจดหมาย                                                                        | 60         | 3.3    |
| 10.5 ติดต่อกับมหาวิทยาลัยทาง e-mail/web board                                                                | 143        | 8.0    |
| 10.6 ติดต่อผ่านเว็บไซต์ของมหาวิทยาลัย                                                                        | 359        | 20.0   |
| 10.7 อื่น ๆ                                                                                                  | 126        | 7.0    |

| รายการ                                                                            | จำนวน | ร้อยละ |
|-----------------------------------------------------------------------------------|-------|--------|
| 11. นักศึกษาสามารถลงทะเบียนสอบซ่อมได้ตามที่มหาวิทยากำหนด                          |       |        |
| 11.1 ได้ตามกำหนด                                                                  | 1,458 | 95.5   |
| 11.2 ไม่ได้ตามกำหนด                                                               | 69    | 4.5    |
| ຽວນ                                                                               | 1,527 | 100.0  |
| 12. ข้อมูลในคำชี้แจงการลงทะเบียนสอบซ่อมช่วยอำนวยความสะควกให้                      |       |        |
| สามารถดำเนินการตามขั้นตอนได้มากน้อยเพียงใด                                        |       |        |
| มาก                                                                               | 1,148 | 75.0   |
| ปานกลาง                                                                           | 371   | 24.2   |
| น้อย                                                                              | 11    | 0.7    |
| ຽວນ                                                                               | 1,530 | 100.0  |
| 13. คำชี้แจงการลงทะเบียนสอบซ่อมมีข้อมูล <mark>เพียงพอในก</mark> ารใช้การลงทะเบียน |       |        |
| สอบซ่อม มากน้อยเพียงใด                                                            |       |        |
| มาก                                                                               | 1,088 | 71.3   |
| ปานกลาง                                                                           | 424   | 27.8   |
| น้อย                                                                              | 13    | 0.9    |
| 2.20 ກ                                                                            | 1,525 | 100.0  |
| 14. คำชี้แจงการลงทะเบียนสอบซ่อมควรปรับปรุงอย่างไร                                 |       |        |
| 14.1 เสนอข้อมูลการล <mark>งทะเบียนสอบซ่อมที่เข้าใจได้ง่าย</mark>                  | 637   | 46.0   |
| 14.2 บอกขั้น <mark>ตอนการ</mark> ลงทะเบียนสอบซ่อมที่สั้นและชั <mark>คเจน</mark>   | 526   | 38.0   |
| 14.3 อื่นๆ                                                                        | 222   | 16.0   |
| ຽວນ                                                                               | 1,385 | 77.1   |
| 15.1 ท่านเคยใช้ข้อมูลเกี่ยวกับการลงทะเบียนบนเว็บไซต์ของมหาวิทยาลัย                |       |        |
| หรือไม่                                                                           |       |        |
| 1) ไม่เคยใช้                                                                      | 1,192 | 68.5   |
| 2) เคยใช้                                                                         | 549   | 31.5   |
| รวท                                                                               | 1,741 | 100.0  |

ตารางที่ 4.1 (ต่อ)

| รายการ                                                                          | จำนวน | ร้อยละ |
|---------------------------------------------------------------------------------|-------|--------|
| 15.2 ข้อมูลการลงทะเบียนบนเว็บไซต์มีประโยชน์เพียงใด                              |       |        |
| มาก                                                                             | 356   | 57.0   |
| ปานกลาง                                                                         | 229   | 36.6   |
| น้อย                                                                            | 23    | 3.7    |
| ควรปรับปรุง                                                                     | 17    | 2.7    |
| 2 <b>.</b> ງກ                                                                   | 625   | 100.0  |
| <ol> <li>ช่วงเวลาการลงทะเบียนเรียนภาคการศึกษาปกติที่มหาวิทยาลัยกำหนด</li> </ol> | n     |        |
| นักศึกษาสามารถดำเนินการได้ในช่วง                                                |       |        |
| 16.1 ภายในเดือนแรกของกำหนดการลงทะเบียนเรียน                                     | 913   | 52.8   |
| 16.2 สัปดาห์สุดท้ายของกำหนดการ <mark>ลงทะเบียนเรียน</mark>                      | 742   | 42.9   |
| 16.3 หลังกำหนดการลงทะเบียนเร <mark>ี</mark> ยน                                  | 74    | 4.3    |
| <b>2</b> .011                                                                   | 1,729 | 100.0  |
| 17. ช่วงเวลาการลงทะเบียนภาคการศึกษาพิเศษที่มหาวิทยาลัยกำหนด นักศึกษ             | 1     |        |
| สามารถดำเนินการได้ในช่วง                                                        |       |        |
| 17.1 ภายในสองสัปดาห์แรกขอ <mark>งกำหนดการลงทะเบียน</mark>                       | 714   | 46.9   |
| 17.2 สัปดาห์สุดท้ายของกำหนดการลงทะเบียน                                         | 745   | 48.9   |
| 17.3 หลังกำหนดการลงทะเบียน                                                      | 63    | 4.2    |
| รวม                                                                             | 1,522 | 100.0  |

2. ปัญหา อุปสรรคในการลงทะเบียนเรียนของมหาวิทยาลัยสุโขทัยธรรมาธิราช ผู้วิจัยเสนอ เป็น 2 ประเด็นคือ ผลการวิเคราะห์ข้อมูลจากการสัมภาษณ์ ผู้อำนวยการสำนักทะเบียนและวัดผล หัวหน้าฝ่ายทะเบียนนักศึกษา ผู้ที่เกี่ยวข้องกับการลงทะเบียนเรียน และผลการวิเคราะห์ข้อมูลจากการ ตอบแบบสอบถามของนักศึกษา

2.1 ผลการวิเคราะห์ข้อมูลจากการสัมภาษณ์ผู้อำนวยการสำนักทะเบียนและวัดผล หัวหน้า ฝ่ายทะเบียนนักศึกษา ผู้ที่เกี่ยวข้องกับการลงทะเบียนเรียน สามารถจำแนกปัญหา อุปสรรคในการ ลงทะเบียนเป็น 3 กรณี คือ ปัญหาอุปสรรคในการลงทะเบียนจากช่องทางการลงทะเบียน ปัญหา อุปสรรคจากการประมวลผลและปัญหาอุปสรรคจากการคำเนินงานของมหาวิทยาลัย

2.1.1 ปัญหา อุปสรรคในการลงทะเบียนเรียนจากช่องทางการลงทะเบียน พบว่า

การลงทะเบียนที่เคาน์เตอร์ธนาคาร ปัญหา อุปสรรกที่พบมีดังนี้

 1.1) เจ้าหน้าที่ของธนาคารแต่ละแห่งที่อยู่ส่วนกลางกับที่อยู่สาขามีความ เข้าใจในระบบของการลงทะเบียนเรียนให้แก่นักศึกษาไม่ตรงกัน ทำให้ไม่สามารถรับลงทะเบียนหรือ ทำให้ข้อมูลผิดผลาดได้

 เจ้าหน้าที่ธนาคารบันทึกรหัสชุดวิชาผิด แล้วนักศึกษาไม่ทักท้วง หรือ นักศึกษาบางรายตรวจสอบและทักท้วงเมื่อได้ดำเนินการลงทะเบียนผ่านไปแล้ว 2-3 เดือน ทำให้ เสียเวลาในการดำเนินการแก้ไขข้อมูล

 1.3) ธนาคารแต่ละแห่งมีภาระงานแตกต่างกันกล่าวคือ ธนาคารกรุงไทย เป็นธนาคารของรัฐบาล ปัญหาที่พบคือ ในเวลาราชการหากมีนักศึกษาใช้บริการธนาคารจะรับข้อมูล ของนักศึกษาไว้ และดำเนินการให้ในตอนเย็น เนื่องจากช่วงเวลากลางวันธนาคารมีภาระงานมาก ทำให้ มสธ.ได้รับข้อมูลการลงทะเบียนล่าช้า

1.4) การจัดส่งข้อมูลการลงทะเบียนให้แก่มหาวิทยาลัยสุโขทัยธรรมาธิราช ธนาคารแต่ละแห่งต้องส่งข้อมูลไปที่ส่วนกลางก่อนแล้วจึงส่งข้อมูลมายังมหาวิทยาลัย-สุโขทัยธรรมาธิราช ทำให้ได้รับข้อมูลช้า สำหรับเหตุผลที่มหาวิทยาลัยไม่ใช้บริการจากธนาคารอื่น ๆ นอกจากธนาคารทั้ง 4 นี้ เนื่องจากธนาคารแต่ละแห่งมีรูปแบบการบริหารจัดการแตกต่างกัน ถ้า มหาวิทยาลัยมีการเปลี่ยนแปลงข้อมูลต้องประสานกับธนาคารทั้ง 4 แห่งและแต่ละแห่งต้องประสาน กับสาขา ซึ่งธนาคารกรุงศรีอยุธยาจะแก้ปัญหาให้แก่นักศึกษาในเรื่องของการลงทะเบียนได้เร็วกว่า ธนาคารอื่น ๆ สำหรับธนาคารเพื่อการเกษตรและสหกรณ์ เป็นธนาคารที่มีสาขาทุกอำเภอนักศึกษา สามารถใช้บริการในการลงทะเบียนได้ แต่มีนักศึกษาใช้บริการน้อย

การลงทะเบียนทางโทรศัพท์ ปัญหา อุปสรรคที่พบคือ

2.1) นักศึกษาต้องมีเงินฝากในบัญชีธนาคารกรุงไทยเท่านั้น

2.2) ในขั้นตอนการลงทะเบียนนักสึกษาต้องพึงข้อความมาก ทำให้เสียค่า โทรศัพท์มาก โดยเฉพาะโทรศัพท์มือถือ

3) การลงทะเบียน ณ ที่ทำการไปรษณีย์ผ่าน Pay at Post มีปัญหาอุปสรรค เช่นเดียวกับการลงทะเบียนผ่านเคาน์เตอร์ธนาคาร คือ ต้องอาศัยเจ้าหน้าที่ของไปรษณีย์ในการรับ ลงทะเบียนให้แก่นักศึกษา ทำให้ไม่สามารถควบคุมการบริหารจัดการให้เป็นมาตรฐานเดียวกัน

 4) การลงทะเบียนผ่านระบบอินเทอร์เน็ต ปัญหาอุปสรรคที่พบ คือ ถ้านักศึกษาลงทะเบียนและชำระเงินในวันถัดไปจะไม่พบข้อมูลการลงทะเบียนของนักศึกษา
 5) การลงทะเบียนด้วยตนเองที่มหาวิทยาลัยโดยใช้แบบฟอร์ม มสธ.28 ปัญหา

อุปสรรคที่พบคือ

5.1) มหาวิทยาลัยต้องส่งแบบฟอร์ม มสธ. 28 ให้นักศึกษาพร้อมคู่มือ ลงทะเบียนเรียนหากนักศึกษาไม่ได้รับต้องส่งให้ใหม่

5.2) การกรอกข้อมูล และการฝนรหัสชุดวิชา นักศึกษามักเขียนชื่อชุด วิชาไม่สอดคล้องกับรหัสชุดวิชาที่ฝนคิดเป็นร้อยละ 10

5.3) การตรวจแบบฟอร์ม มสธ. 28 ซึ่งทำเป็น ฉบับ ๆ ละ 50 แผ่น และ ตรวจโดยใช้เครื่องตรวจแบบฟอร์มลงทะเบียน (OMR) ทำได้ล่าช้ากล่าวคือ

5.3.1) เครื่องตรวจมีจำนวนจำกัด เนื่องจากเครื่องตรวจต้องใช้ใน กิจกรรมอื่นด้วย เช่น ตรวจใบสมัครของฝ่ายรับนักศึกษา ประมวลผลของฝ่ายวัดผลการศึกษา

5.3.2) ในการตรวจถ้ำแบบฟอร์ม มสธ. 28 พับเครื่องจะไม่ตรวจ หรือในกรณีนักศึกษาฝนรหัสผิด กรอกจำนวนเงินไม่ครบตามจำนวนชุดวิชาที่ต้องการถงทะเบียนเรียน

2.1.2 ปัญหา อุปสรรคจากการประมวลผลข้อมูล โดยภาพรวมพบว่า

 ไม่สมารถตรวจพบปัญหาในกรณีที่นักศึกษาลงทะเบียนผิดโครงสร้าง หลักสูตร ระบบไม่สามารถตรวจพบก่อนทำการตรวจการสำเร็จการศึกษาเพื่อขึ้นทะเบียนบัณฑิต ในกรณีที่นักศึกษากรอกรหัสประจำตัวนักศึกษาผิด หรือในกรณีที่สาขาวิชามีการปรับเปลี่ยน โครงสร้างหลักสูตรใหม่ หรือจัดโครงสร้างหลักสูตรผิดเงื่อนไขโปรแกรมบนระบบออนไลท์ก็ไม่ สามารถรับลงทะเบียน หรือตรวจสอบได้

 2) ไม่สามารถนำข้อมูลการลงทะเบียนเรียนเข้าสู่ระบบออนไลน์ได้อย่าง รวดเร็ว เนื่องจากมีหลายกิจกรรมจึงต้องมีการจัดลำดับงานโดยต้องรอให้งานในกิจกรรมอื่น ๆ แล้วเสร็จก่อนจึงจะนำข้อมูลการลงทะเบียนเรียนเข้าสู่ระบบออนไลน์ได้จึงส่งผลต่อการส่งที่อยู่ นักศึกษาให้กับหน่วยงานต่าง ๆ และไม่สามารถจัดพิมพ์ใบเสร็จรับเงินการลงทะเบียนได้

 3) ข้อมูลในระบบงานทะเบียนนักศึกษาออนไลน์ ซึ่งใช้มาเกือบ 10 ปี มี จำนวนข้อมูลในระบบมากทำให้นำข้อมูลเข้าได้ไม่มากบางครั้งมีการดึงข้อมูลในระบบออกบางส่วน เพื่อให้สามารถนำข้อมูลใหม่เข้าสู่ระบบได้ แต่เมื่อนักศึกษาที่ถูกนำข้อมูลออกจากระบบ กลับเข้าระบบ ใหม่จึงทำให้เกิดความยุ่งยากในการตรวจและก้นหา

4) ระบบทะเบียนออนไลน์ไม่มีความยึดหยุ่นในการปรับเปลี่ยนให้เหมาะสม กับความด้องการใช้งานของผู้ใช้ระบบงาน (user) ในหลายประการ เช่น เมื่อมหาวิทยาลัยมีนโยบายให้ ผู้ที่อายุ 60 ปี สมัครเข้าเรียนได้โดยไม่ต้องชำระค่าธรรมเนียมแรกเข้า 500 บาท ระบบไม่สามารถตัด รายการนี้ออกไปได้ต้องแก้ไขใบเสร็จรับเงินด้วยมือ เป็นต้น ทั้งนี้เพราะระบบออกแบบไว้ไม่ สอดกล้องกับการปรับเปลี่ยน

2.1.3 ปัญหาอุปสรรคที่เกิดจากการดำเนินงานของมหาวิทยาลัย

การรับข้อมูลการลงทะเบียนจากช่องทางต่าง ๆ ไม่ต่อเนื่องเพราะถ้าเป็น

วันหยุดทำการของธนาคารหรือไปรษณีย์ หน่วยงานดังกล่าวจะหยุดการส่งข้อมูลให้แก่มหาวิทยาลัย

 ปัญหาจากความผิดพลาดของนักศึกษาในการลงทะเบียน ทำให้ต้องเพิ่ม ภาระ และค่าใช้จ่าย เช่นการลงทะเบียนผิดเงื่อนไข เขียนรหัส และชุดวิชาผิด ส่งเงินไม่ถูกต้อง ลงทะเบียนล่าช้าและไม่ตรงภาคการศึกษาเป็นต้น ซึ่งต้องใช้เวลาในการคัดแยกข้อมูล ตรวจสอบ และ แยกจำนวนเงิน

 ปัญหาการเลื่อนเปิดชุดวิชาที่ประชาสัมพันธ์ให้ลงทะเบียนไปแล้วเนื่องจาก ปรับปรุงชุดวิชาไม่เสร็จหรือการปรับหลักสูตรของสาขาวิชา ซึ่งระบบแก้ไขได้ยาก

 ปัญหาการตรวจสอบความสอดคล้องของข้อมูลการลงทะเบียนเรียนกับ จำนวนเงินค่าลงทะเบียนที่มหาวิทยาลัยได้รับ เนื่องจากมหาวิทยาลัยได้รับข้อมูลการลงทะเบียนเรียน เกือบทุกวันทำการ แต่การส่งเงินค่าลงทะเบียนเข้าสู่บัญชีมหาวิทยาลัยจะส่งเป็นยอดรวมตามมา ภายหลัง 1-2 วัน

2.2 ผลการวิเคราะห์ข้อมูลจากการตอบแบบสอบถามของนักศึกษาเกี่ยวกับปัญหาและ อุปสรรคในการลงทะเบียนเรียน พบว่า การลงทะเบียนเรียนภาคการศึกษาปกติและภาคการศึกษาพิเศษ การเพิ่ม-ถอนชุดวิชา การลาพักการศึกษาและการลงทะเบียนสอบซ่อมไม่มีปัญหา (ร้อยละ 88.0 ร้อยละ 97.3 ร้อยละ 96.9 และร้อยละ 93.0) สำหรับวิธีการแก้ไขปัญหา และอุปสรรคในการลงทะเบียน นักศึกษาแก้ปัญหาด้วยการติดต่อกับมหาวิทยาลัย (ร้อยละ 88.1) โดยโทรศัพท์ติดต่อกับมหาวิทยาลัย มากที่สุด (ร้อยละ 79.4) ดังรายละเอียดในตารางที่ 4.2

| รายการ                                                   | จำนวน | ร้อยละ |
|----------------------------------------------------------|-------|--------|
| <ol> <li>ปัญหาอุปสรรคในการลงทะเบียนเรียน</li> </ol>      |       |        |
| 1.1 การลงทะเบียนเรียนภาคการศึกษาปกติ และภาคการศึกษาพิเศษ |       |        |
| ไม่มี                                                    | 1,581 | 88.0   |
| ม                                                        | 216   | 12.0   |
| ຽງນ                                                      | 1,797 | 100.0  |
| 1.2 การเพิ่ม-ถอนชุดวิชา                                  |       |        |
| ไม่มี                                                    | 1,749 | 97.3   |
| ม                                                        | 48    | 2.7    |
| <u>ະ</u> ບາ                                              | 1,797 | 100.0  |

ตารางที่ 4.2 จำนวนและร้อยละของนักศึกษาที่ตอบแบบสอบถามเกี่ยวกับปัญหาอุปสรรคใน การถงทะเบียน

ตารางที่ 4.2 (ต่อ)

| รายการ                                                             | จำนวน | ร้อยละ |
|--------------------------------------------------------------------|-------|--------|
| 1.3 การถาพักการศึกษา                                               |       |        |
| ไม่มี                                                              | 1,742 | 96.9   |
| ม                                                                  | 55    | 3.1    |
| รวท                                                                | 1,797 | 100.0  |
| 1.4 การลงทะเบียนสอบซ่อม                                            |       |        |
| ไม่มี                                                              | 1,671 | 93.0   |
| มี                                                                 | 126   | 7.0    |
| รวม                                                                | 1,797 | 100.0  |
| 2.1 วิธีการแก้ไขปัญหาและอุปสรรคในการลงทะเบียน(ตอบได้มากกว่า 1 ข้อ) |       |        |
| 1) ติดต่อกับมหาวิทยาลัยด้วยวิ <mark>ธีการต่าง ๆ</mark> ดังนี้      | 1,583 | 88.1   |
| <ol> <li>ติดต่อกับสูนย์วิทยพัฒนา</li> </ol>                        | 182   | 10.1   |
| <ol> <li>ติดต่อกับศูนย์บริการการศึกษา</li> </ol>                   | 301   | 16.8   |
| <ol> <li>อื่น ๆ</li> </ol>                                         | 54    | 3.0    |
| 2.2 การแก้ไขปัญหาและอุปสรรคในการลงทะเบียนโดยการติดต่อกับ           |       |        |
| มหาวิทยาลัยด้วยวิธีการต่าง ๆ ดังนี้ (ตอบได้มากกว่า 1 ข้อ)          |       |        |
| 1) โทรศัพท์                                                        | 1,426 | 79.4   |
| <ol> <li>ส่งจุดหมายทางไปรษณีย์</li> </ol>                          | 271   | 15.1   |
| <ol> <li>ติดต่อด้วยตนเอง</li> </ol>                                | 276   | 15.4   |
| 4) ອື່ເມດ                                                          | 237   | 13.2   |
| <ol> <li>อื่น ๆ</li> </ol>                                         | 49    | 2.7    |

สำหรับปัญหาอุปสรรคในการลงทะเบียนเรียนในแต่ละประเภทของการลงทะเบียนเรียนมี ความแตกต่างกันไป ในการลงทะเบียนภาคการศึกษาปกติและภาคการศึกษาพิเศษ ปัญหาอุปสรรคที่ พบมากที่สุดคือ นักศึกษาไม่ได้รับการติดต่อจากมหาวิทยาลัย/ไม่ได้รับคู่มือการลงทะเบียนและความ ไม่พร้อมทางการเงิน ในการเพิ่มถอนชุดวิชา ปัญหาอุปสรรคที่พบมากคือความไม่พร้อมทางการเงิน ในการลาพักการศึกษาปัญหาอุปสรรคที่พบมากคือไม่มีเวลาลงทะเบียนในช่วงที่กำหนดและในการสอบ ซ่อม ปัญหาอุปสรรคที่พบมากที่สุดคือ การไม่ได้รับการติดต่อจากมหาวิทยาลัย/ไม่ได้รับคู่มือการ ลงทะเบียน ดังรายละเอียดในตารางที่ 4.3

| ปัญหาอุปสรรคในการถงทะเบียน                                    | ภาคปกติและ | เพิ่ม-ถอน | ลาพัก    | สอบ  |
|---------------------------------------------------------------|------------|-----------|----------|------|
|                                                               | ภาคพิเศษ   | ชุดวิชา   | การศึกษา | ซ่อม |
| 1. ไม่ทราบข้อมูลการประชาสัมพันธ์                              | 11         | 4         | 5        | 9    |
| 2. รายละเอียดในการลงทะเบียนเรียนไม่เพียงพอ                    | 10         | 3         | 1        | 2    |
| 3. รายละเอียดในการลงทะเบียนเรียนไม่ชัดเจน                     | 8          | 2         | 1        | 4    |
| 4. ไม่ได้รับการติดต่อจากมหาวิทยาลัย/ไม่ได้รับคู่มือ           | 26         | 3         | 7        | 23   |
| การลงทะเบียน                                                  |            |           |          |      |
| 5. ไม่สะควกในการติคต่อกับมหาวิทยาลัย                          | 5          | -         | -        | -    |
| 6. ไม่มีเวลาลงทะเบียนในช่วงที่กำหนด                           | 12         | 1         | 8        | 9    |
| 7. ไม่มีทักษะในการใช้คอมพิวเตอร์และเครื่องมื <mark>อ</mark>   | -          | -         | -        | -    |
| สื่อสารอัต โนมัติ                                             |            |           |          |      |
| 8. ความไม่พร้อมทางการเงิน                                     | 26         | 6         | 6        | 8    |
| 9. ลงทะเบียนชุดวิชาที่นักศึกษายังไม่มีสิทธิ์                  | 4          | -         | -        | 1    |
| ลงทะเบียนหรือสอบผ่านแล้ว                                      |            |           |          |      |
| 10. ถงทะเบียนชุควิชาโคยไม่ <mark>ชำระค่าวัสคุ</mark> การศึกษา | 8          | -         | -        | -    |
|                                                               |            |           |          |      |

### ตารางที่ 4.3 จำนวนนักศึกษาที่ตอบแบบสอบถามและมีปัญหาอุปสรรคในการลงทะเบียน จำแนกตามประเภทของการลงทะเบียน

3. จุดเด่น จุดด้อยของการลงทะเบียนเรียนของมหาวิทยาลัยสุโขทัยธรรมาธิราช ผู้วิจัยเสนอ เป็น 2 ประเด็นคือ ผลการวิเคราะห์ข้อมูลจากการสัมภาษณ์ผู้อำนวยการสำนักทะเบียนและวัดผล หัวหน้าฝ่ายทะเบียนนักศึกษา ผู้ที่เกี่ยวข้องกับการลงทะเบียนเรียน และผลการวิเคราะห์ข้อมูลจากการ ตอบแบบสอบถามของนักศึกษา

3.1 ผลการวิเคราะห์ข้อมูลจากการสัมภาษณ์ผู้อำนวยการสำนักทะเบียนและวัดผล หัวหน้า ฝ่ายทะเบียนนักศึกษา ผู้ที่เกี่ยวข้องกับการลงทะเบียนเรียนจำแนกตามช่องทางการลงทะเบียน ดังนี้

3.1.1 การลงทะเบียนผ่านเคาน์เตอร์ธนาคาร

- 1) จุดเด่นของการลงทะเบียนผ่านเกาน์เตอร์ธนาการ
  - (1) นักศึกษาทราบทันที่ว่ามหาวิทยาลัยใด้รับข้อมูลการลงทะเบียนแล้ว
  - (2) นักศึกษาได้รับหลักฐานการลงทะเบียนทันทีสามารถเกีบเป็น

หลักฐานอ้างอิงได้

- (3) มหาวิทยาลัยได้รับเงินก่าลงทะเบียนของนักศึกษาเร็ว
- (4) มหาวิทยาลัยได้รับข้อมูลการลงทะเบียนจากนักศึกษาเร็ว
- 2) จุดด้อยของการถงทะเบียนผ่านเกาน์เตอร์ธนาการ

(1) ไม่มีโปรแกรมการคำนวณค่าลงทะเบียนโดยอัตโนมัติ บางครั้ง
 นักศึกษาชำระเงินค่าลงทะเบียนไม่ถูกต้อง มหาวิทยาลัยต้องทวงเงินค่าลงทะเบียนซึ่งทำให้เสียเวลาและ
 เสียค่าใช้จ่ายเพิ่มขึ้น

(2) นักศึกษาสามารถใช้บริการของธนาคารเพียง 4 ธนาคารคือ ธนาคาร กรุงศรีอยุธยา ธนาคารทหารไทย ธนาคารกรุงไทย และธนาคารเพื่อการเกษตรและสหกรณ์

(3) เจ้าหน้าที่ธนาคารบันทึกข้อมูลการลงทะเบียนส่งให้มหาวิทยาลัย มัก มีการบันทึกข้อมูลผิดพลาด เช่น บันทึกรหัสชุดวิชาผิดทำให้ต้องแก้ไขข้อมูลให้แก่นักศึกษา ซึ่ง สามารถขอแก้ไขข้อมูลได้ภายในเวลาที่กำหนด

(4) มีนักศึกษาใช้บริการน้อย

3.1.2 การลงทะเบียน ณ ที่ทำก<mark>าร</mark>ไปรษณีย์ผ่าน Pay at Post

1) จุดเด่นของการลงทะเบียน ณ ที่ทำการไปรษณีย์ผ่าน Pay at Post มีดังนี้

(1) นักศึกษาทราบทันที่ว่ามหาวิทยาลัยได้รับข้อมูลการลงทะเบียนแล้ว และสามารถโทรศัพท์ขอแก้ไขข้อมูลที่สำนักทะเบียนและวัดผลได้

(2) นัก<mark>ศึกษาได้รับหลักฐาน</mark>การลงทะเบียนทันที และสามารถเก็บเป็น

หลักฐานอ้างอิงได้

(3) มีโปรแกรมคำนวณเงินค่าลงทะเบียนโดยอัตโนมัติ ทำให้นักศึกษา ชำระเงินค่าลงทะเบียนได้ถูกต้อง มหาวิทยาลัยไม่ต้องทวงเงินค่าลงทะเบียนซึ่งทำให้ต้องเสียเวลาและ ค่าใช้ง่ายเพิ่มขึ้น

(4) มหาวิทยาลัยได้รับเงินค่าลงทะเบียนของนักศึกษาเร็ว

(5) มหาวิทยาลัยได้รับข้อมูลการลงทะเบียนจากนักศึกษาเร็ว

(6) มีที่ทำการไปรษณีย์ที่สามารถให้บริการแก่นักศึกษาได้อย่างทั่วถึง

 จุดด้อยของการถงทะเบียน ณ ที่ทำการไปรษณีย์ผ่าน Pay at Post คือ เจ้าหน้าที่ไปรษณีย์ทำหน้าที่บันทึกข้อมูลอาจมีข้อผิดพลาดเกิดขึ้นทำให้ต้องเสียเวลาในการแก้ไข
 3.1.3 การถงทะเบียนทางโทรศัพท์หมายเลข 1551

1) จดเด่นของการลงทะเบียนทางโทรศัพท์หมายเลข 1551 มีดังนี้

(1) นักศึกษาสามารถดำเนินการได้อย่างสะดวก รวดเร็ว โดยไม่จำกัด

เวลาและสถานที่

 (2) มีโปรแกรมคำนวณเงินค่าลงทะเบียนโดยอัตโนมัติ ทำให้นักศึกษา ชำระเงินค่าลงทะเบียนได้อย่างถูกต้อง มหาวิทยาลัยไม่ต้องทวงเงินค่าลงทะเบียนซึ่งทำให้เสียเวลาและ มีค่าใช้ง่ายเพิ่มขึ้น

(3) มหาวิทยาลัยได้รับข้อมูลการลงทะเบียนเร็ว

(4) มหาวิทยาลัยได้รับเงินค่าลงทะเบียนของนักศึกษาเร็ว

จุดด้อยของการถงทะเบียนทางโทรศัพท์หมายเลข 1551 มีดังนี้

(1) นักศึกษาต้องเปิดบัญชีกับธนาการกรุงใทยเท่านั้นและขอรหัสผ่านใน

การลงทะเบียน

(2) นักศึกษาไม่ได้รับหลักฐานการลงทะเบียนทันที นักศึกษาต้องโทรศัพท์
 ไปยังมหาวิทยาลัยเพื่อตรวจสอบข้อมูลการลงทะเบียน หรือตรวจสอบจากหลักฐานการหักเงินในบัญชี
 ตามจำนวนและวันเวลาที่ศึกษาดำเนินการลงทะเบียน

(3) นักศึกษาต้องลงทะเบียนภายในเวลาที่มหาวิทยาลัยกำหนดถ้า ลงทะเบียนล่าช้าถือเป็นการเพิ่มชุดวิชา

(4) นักศึกษาสามารถคำเนินการได้เพียงครั้งเดียวในแต่ละภาคการศึกษา

3.1.4 การลงทะเบียนผ่านอินเทอร์เน็ต

1) จุดเด่นของการถงทะเบียนผ่านอินเทอร์เน็ตมีดังนี้

(1) นักศึกษาสามารถคำเนินการได้อย่างสะควกโดยไม่จำกัดเวลาและ

สถานที่

(2) นักศึก<mark>ษา</mark>สามารถสั่งพิ<mark>มพ์รายล</mark>ะเอียดการลงทะเบียนเก็บไว้เป็น

หลักฐานได้ทันทีเมื่อสิ้นสุดกระบวนการลงทะเบียน

- (3) มหาวิทยาลัยได้รับข้อมูลการลงทะเบียนเร็ว
- (4) มหาวิทยาลัยได้รับค่าลงทะเบียนของนักศึกษาเร็ว
- (5) นักศึกษาต้องมีรหัสผ่านเป็นการรักษาความปลอดภัยอย่างหนึ่ง

จุดด้อยของการลงทะเบียนผ่านอินเทอร์เน็ตมีดังนี้

(1) บางครั้งนักศึกษาทำรายการอย่างต่อเนื่องจนสิ้นสุดกระบวนการ

ลงทะเบียนไม่ได้เนื่องจากระบบของเครือข่ายอินเทอร์เน็ตไม่มีประสิทธิภาพ

(2) นักศึกษาต้องเปิดบัญชีกับธนาคารกรุงไทยเท่านั้น และใช้บัตรนักศึกษา

Internet Banking ในการถงทะเบียน

3.1.5 การลงทะเบียนที่ศูนย์วิทยพัฒนา

จุดเด่นของการถงทะเบียนที่สูนย์วิทยพัฒนามีดังนี้

(1) นักศึกษาสามารถชำระเงินและรับหลักฐานการลงทะเบียนเรียนทันที

|                 | (2)           | ข้อมูลการลงท    | าะเบียน        | จากศูนย์   | วิทยพัฒนาไปส์ | างมหาวิ | ີງຫຍາລັຍລ່າช້າ | กว่า |
|-----------------|---------------|-----------------|----------------|------------|---------------|---------|----------------|------|
| การลงทะเบียนโ   | ดยช่องทางอื่น | ๆ               |                |            |               |         |                |      |
|                 | (3)           | เจ้าหน้าที่ของม | มหาวิทย        | าาลัยไม่สา | เมารถตรวจสอ   | บข้อมูล | าการทะเบียน    | จาก  |
| สูนย์วิทยพัฒนาอ | ย่างสะดวกและ  | ะรวดเร็ว        |                |            |               |         |                |      |
|                 | 3.1.6 การถง   | ทะเบียนที่มห    | <b>หาว</b> ิทย | าลัยสุโา   | เท้ยธรรมาธิร  | ราช อ้  | ำเภอปากเก      | ารีด |
| จังหวัดนนทบุรี  |               |                 |                |            |               |         |                |      |
|                 |               |                 |                |            |               |         | Ŷ              |      |

- จุดเด่นของการลงทะเบียนที่มหาวิทยาลัยสุโขทัยธรรมาธิราชมีดังนี้
  - (1) นักศึกษาได้รับหลักฐานการลงทะเบียนเรียนทันที
  - (2) มีเจ้าหน้าที่ให้<mark>คำป</mark>รึกษา แนะนำในการถงทะเบียนและช่วยแก้ปัญหา

หากดำเนินการผิดพลาด

(3) นักศึกษาใด้รับเอกสารการสอนเร็วในกรณีที่เป็นชุดวิชาที่มีเอกสาร

การสอนอยู่แล้ว

- จุดด้อยของการลงทะเบียนที่มหาวิทยาลัยสุโขทัยธรรมาธิราชมีดังนี้
  - (1) นักศึกษาต้องเสียเวลาและค่าใช้ง่ายในการเดินทางไปลงทะเบียน
  - (2) นักศึกษาต้องเสียเวลาในการรอกอยกรณีที่มีนักศึกษาไปติดต่อที่

มหาวิทยาลัยจำนวนมาก (ในแต่<mark>ละวันมีนักศึกษาไปติดต่อที่มหาวิท</mark>ยาลัยประมาณ 60-100 คน) 3.2 ผลการวิเคราะห์ข้อมูลจากการตอบแบบสอบถามของนักศึกษา พบว่าจุดเด่นของการ ้ลงทะเบียนมากที่สุด คือ มีช่องทางการลงทะเบียนหลายช่องทาง (ร้อยละ 90.0) รองลงมาคือ มีการ ้ส่งคู่มือลงทะเบียน/คำชี้แจ<mark>งการลงทะเบียนสอบซ่อมให้ถึงบ้าน (ร้อยละ</mark> 82.0) มีวิธีการชำระเงินที่ สะควก (ร้อยละ 73.7) ตามลำคับ

้ส่วนจุดด้อยของการถงทะเบียนมากที่สุดคือ การส่งกู่มือถงทะเบียนถ่าช้า (ร้อยละ 47.7) รองลงมาคือ ได้รับการติดต่อจากมหาวิทยาลัยล่าช้าในกรณีมีปัญหาการลงทะเบียน (ร้อยละ 38.2) และช่วงเวลาการลงทะเบียนสอบซ่อมสั้น (ร้อยละ 35.2) ตามลำคับ ดังรายละเอียดใบตารางที่ 44

(2) มีเจ้าหน้าที่ให้คำปรึกษา แนะนำในการถงทะเบียนและช่วยแก้ปัญหา หากดำเนินการผิดพลาด

(1) นักศึกษาต้องเสียเวลาและค่าใช้จ่ายในการเดินทางไปลงทะเบียน

จุดด้อยของการลงทะเบียนที่ศูนย์วิทยพัฒนามีดังนี้

| รายการ                                                                               | จำนวน | ร้อยละ |
|--------------------------------------------------------------------------------------|-------|--------|
| 1. จุดเค่นของการลงทะเบียน (ตอบได้มากกว่า 1 ข้อ)                                      |       |        |
| <ol> <li>มีช่องทางการลงทะเบียนหลายช่องทาง</li> </ol>                                 | 1,618 | 90.0   |
| 2) มีการส่งคู่มือลงทะเบียน/คำชี้แจง การลงทะเบียนสอบซ่อมให้ถึงบ้าน                    | 1,474 | 82.0   |
| <ol> <li>มีวิธีการชำระเงินที่สะดวก</li> </ol>                                        | 1,325 | 73.7   |
| <ol> <li>มีหลักฐานการรับลงทะเบียน</li> </ol>                                         | 1,252 | 69.7   |
| <ol> <li>มีการให้บริการข้อมูลการลงทะเบียนผ่านเว็บใซต์ของมหาวิทยาลัยและ</li> </ol>    | 616   | 34.3   |
| โทรศัพท์เคลื่อนที่                                                                   |       |        |
| <ol> <li>อื่น ๆ</li> </ol>                                                           | 35    | 1.9    |
| <ol> <li>จุดด้อยของการลงทะเบียน (ตอบได้มากกว่า 1 ข้อ)</li> </ol>                     |       |        |
| 1) การประชาสัมพันธ์/การลงทะเบ <mark>ียนยังไม่ทั่วถึง</mark>                          | 279   | 15.5   |
| 2) การส่งคู่มือลงทะเบียนล่าช้า                                                       | 857   | 47.7   |
| <ol> <li>ช่วงเวลาการลงทะเบียนสอบซ่อมสั้น</li> </ol>                                  | 633   | 35.2   |
| <ol> <li>ได้รับการติดต่อจากมหาวิทยาลัยล่าช้า ในกรณีที่มีปัญหาการลงทะเบียน</li> </ol> | 687   | 38.2   |
| 5) อื่น ๆ                                                                            | 137   | 7.6    |

ตารางที่ 4.4 จำนวนและร้อยละของนักศึกษาที่ตอบแบบสอบถามเกี่ยวกับ จุดเด่น จุดด้อยของ การลงทะเบียน

ตอนที่ 2 ผลการศึกษารูปแบบการลงทะเบียนเรียนของมหาวิทยาลัยทั้งในประเทศและ ต่างประเทศ

จากการศึกษารูปแบบการลงทะเบียนเรียนของมหาวิทยาลัยทั้งในประเทศและต่างประเทศพบว่า 1. ช่องทางการลงทะเบียน ทุกมหาวิทยาลัยใช้การลงทะเบียนทางอินเตอร์เน็ตผ่านระบบ ออนไลน์ ไม่ว่าจะเป็นมหาวิทยาลัยในประเทศ เช่น จุฬาลงกรณ์มหาวิทยาลัย มหาวิทยาลัยเชียงใหม่ มหาวิทยาลัยสงขลานครินทร์ วิทยาเขตปัตตานี มหาวิทยาลัยเทคโนโลยีราชมงคล มหาวิทยาลัย เทคโนโลยีพระจอมเกล้าธนบุรี มหาวิทยาลัยอุบลราชธานี มหาวิทยาลัยแม่ฟ้าหลวง มหาวิทยาลัย รามกำแหง มหาวิทยาลัยศรีปทุม มหาวิทยาลัยกรุงเทพ หรือมหาวิทยาลัยต่างประเทศ เช่น มหาวิทยาลัยเปิดยูไนเต็คคิงคอม มหาวิทยาลัยแคลิฟอเนีย สเตท อีสท์เบย์ มหาวิทยาลัยวินด์เซอร์ มหาวิทยาลัยอะทาบาสกา มหาวิทยาลัยเวสเทิร์น ซิคนีย์ มหาวิทยาลัยเปิดแห่งออสเตรเลีย มหาวิทยาลัยแมสซี่ มหาวิทยาลัยโอทาโก มหาวิทยาลัยเปิดแห่งฟิลิปปินส์ นอกจากนั้นมีช่องทางอื่นๆ คือ 1) ลงทะเบียนทางโทรศัพท์มือถือ เช่น มหาวิทยาลัย รามกำแหง 2) ลงทะเบียนทางโทรศัพท์ เช่น มหาวิทยาลัยเปิดยู่ในเต็ดกิ่งดอม มหาวิทยาลัยแกลิฟอ เนีย สเตท อีสท์เบย์ มหาวิทยาลัยเปิดแห่งออสเตรเลีย มหาวิทยาลัยโอทาโก มหาวิทยาลัยรามกำแหง 3) ลงทะเบียนทางไปรษณีย์ เช่น มหาวิทยาลัยรามกำแหง มหาวิทยาลัยเปิดยู่ในเต็ดกิ่งดอม

มหาวิทยาลัยแคลิฟอเนีย สเตท อีสท์เบย์ มหาวิทยาลัยโอทาโก มหาวิทยาลัยเปิดแห่งฟิลิปปินส์ **2. ลักษณะการลงทะเบียน** จะกล่าวถึงขั้นตอนการลงทะเบียนและการชำระเงินซึ่งมี รายละเอียดตามช่องทางการลงทะเบียนในแต่ละช่องทางดังนี้

2.1 ลงทะเบียนผ่านระบบออนไลน์ เป็นการลงทะเบียนที่นักศึกษาจะต้องคำเนินการ เองโดยการศึกษาโครงสร้างหลักสูตรโปรแกรมการลงทะเบียนเรียน ตารางเวลาเรียน กำหนดการ ลงทะเบียนและตารางสอบจากทางเว็บไซต์ของมหาวิทยาลัย หลังจากนั้นนักศึกษาต้องคำเนินการตาม ขั้นตอนที่ระบุ และชำระเงินโดยใช้บัตรเครดิต VISA หรือ Master Card ผ่านเว็บไซต์กองคลังของ มหาวิทยาลัย โดยนักศึกษาต้องตรวจสมุดเงินฝากก่อนว่ามียอดเงินเพียงพอหรือไม่ บางมหาวิทยาลัยมี การให้ทุนแก่นักศึกษา ถ้านักศึกษาได้รับทุนในการชำระเงิน นักศึกษาต้องชำระเงินผ่านเว็บไซต์ของ กองทุน

มหาวิทยาลัยในประเทศส่วนใหญ่ใช้การลงทะเบียนผ่านระบบออนไลน์ เป็นการ ลงทะเบียนล่วงหน้าและสามารถนำหลักฐานการลงทะเบียนเรียนไปชำระที่เกาน์เตอร์ตามที่กำหนดไว้ ได้หรือชำระเงินสดภายในมหาวิทยาลัย และหากจะชำระผ่านระบบออนไลน์จะชำระเงินด้วยวิธีการหัก เงินจากบัญชีธนาการ

2.2 ลงทะเบียนทางโทรศัพท์ เป็นการลงทะเบียนที่นักศึกษาต้องโทรศัพท์ไปยัง หมายเลขที่มหาวิทยาลัยกำหนด และจะมีเจ้าหน้าที่ดำเนินการให้ ส่วนการชำระเงิน สามารถชำระเงิน โดยใช้บัตรเกรดิต VISA หรือ Master Card

สำหรับมหาวิทยาลัยในประเทศไทย การลงทะเบียนทางโทรศัพท์ นักศึกษาจะเป็นผู้ ลงทะเบียนเองโดยกดรหัสต่างๆ เป็นตัวเลขทั้งหมด ใช้วิธีการชำระเงินผ่านธนาการที่กำหนดไว้ และ นักศึกษาที่ใช้วิธีการนี้ส่วนใหญ่ต้องทำบัตรนักศึกษาแบบ VISA ELECTRON

2.3 ลงทะเบียนทางไปรษณีย์ เป็นการลงทะเบียนที่นักศึกษาต้องส่งแบบฟอร์มการ ลงทะเบียนที่กรอกเรียบร้อยแล้ว พร้อมหลักฐานการชำระเงินส่งไปยังมหาวิทยาลัย สำหรับการชำระ เงิน มหาวิทยาลัยบางแห่งกำหนดให้ใช้ระบบ Payment บางแห่งใช้ธนาณัติ

2.4 ลงทะเบียนที่มหาวิทยาลัยหรือวิทยาเขตของมหาวิทยาลัย มี 2 มหาวิทยาลัยที่มี ขั้นตอนไม่เหมือนกัน กล่าวคือมหาวิทยาลัยเปิดแห่งฟิลิปปินส์ ถ้าเป็นนักศึกษาในประเทศ นักศึกษา ต้องไปที่ศูนย์การเรียนขอรับแบบฟอร์มการลงทะเบียน โดยมีเจ้าหน้าที่ดำเนินการลงทะเบียนให้พร้อม กับยื่นหลักฐานการชำระเงิน ส่วนการชำระเงินนักศึกษาต้องชำระที่ธนาการและผ่านบัตรเครดิต สำหรับนักศึกษาต่างประเทศ ฝ่ายทะเบียนส่งเอกสารให้นักศึกษาทาง e-mail เพื่อให้นักศึกษา ดำเนินการลงทะเบียนและชำระเงินโดยใช้บัตรเครดิต

การลงทะเบียนด้วยตนเองสำหรับมหาวิทยาลัยในประเทศ เป็นการลงทะเบียนที่ใช้ใน มหาวิทยาลัยที่มีนักศึกษาจำนวนมากและมีหลายวิทยาเขต เช่น รามคำแหง นักศึกษาสามารถ ลงทะเบียนด้วยตนเองที่มหาวิทยาลัยและวิทยาเขต โดยชำระเงินเป็นเงินสด หรือชำระด้วยบัตร VISA ELECTRON ของธนาการที่กำหนดไว้ มหาวิทยาลัยปิดในประเทศส่วนใหญ่จะให้นักศึกษาลงทะเบียน ด้วยตนเองผ่านระบบออนไลน์ ในกรณีที่มีการเปลี่ยนแปลง แก้ไขข้อมูลการลงทะเบียนจะดำเนินการ โดยเจ้าหน้าที่มหาวิทยาลัย

ส่วนมหาวิทยาลัยเปิดแห่งแอฟริกาใต้ นักศึกษาสามารถลงทะเบียนด้วยตนเองได้โดย ใช้กอมพิวเตอร์ที่มหาวิทยาลัยจัดไว้ให้ หรือที่สูนย์บริการก็ได้ ส่วนการชำระเงินใช้ได้ทั้งบัตรเครดิต บัตรเดบิตและเงินสด

จากการศึกษารูปแบบการลงทะเบียนของมหาวิทยาลัยในต่างประเทศและในประเทศ มีข้อสังเกต 5 ประการ คือ

#### 1. การชำระเงินค่าลงทะเบียน

 มหาวิทยาลัยบางแห่งเปิดโอกาสให้นักศึกษาลงทะเบียนก่อนแล้วชำระเงินค่าลงทะเบียน ภายหลัง เป็นการลงทะเบียนล่วงหน้า

 มหาวิทยาลัยในต่างประเทศบางแห่งจัดสรรงบประมาณสำหรับนักศึกษาที่มีปัญหาด้าน การเงิน ให้นักศึกษากู้ยืมเงินโดยไม่ต้องชำระดอกเบี้ย หากชำระดื่นภายในเวลาที่กำหนด

1.3 มหาวิทยาลัยบางแห่งจัดสรรทุนให้แก่นักศึกษา

#### 2. การกำหนดระยะเวลาการลงทะเบียน

2.1 มีการกำหนดการปิดรับลงทะเบียนที่แน่นอน

2.2 นักศึกษาสามารถลงทะเบียนได้ 24 ชั่วโมง แต่บางมหาวิทยาลัยได้กำหนดเวลา ลงทะเบียนในวันทำการไว้ชัดเจนและปิดวันเสาร์ อาทิตย์ และวันหยุด

#### 3. แบบฟอร์ม และคู่มือการลงทะเบียน

3.1 สามารถ download แบบฟอร์มการลงทะเบียนได้ด้วยตนเอง

3.2 ไม่จัดส่งคู่มือการถงทะเบียนให้ ตั้งแต่ปี 2009 เป็นต้นไป เช่น มหาวิทยาลัยโอทาโก แต่มหาวิทยาลัยในประเทศบางแห่ง ยังให้นักศึกษาซื้อคู่มือการถงทะเบียน

#### 4. หลักฐานการชำระเงิน

มหาวิทยาลัยในประเทศส่วนใหญ่ ให้นักศึกษารับใบเสร็จค่าลงทะเบียนที่หน่วยงานทะเบียน หรือกองคลังของมหาวิทยาลัย มิใช่การจัดพิมพ์จากระบบออนไลน์ โดยจะได้รับใบเสร็จภายหลังการ ชำระเงินแล้ว 1-7 วัน สำหรับบางมหาวิทยาลัยที่ได้ชำระเงินกับเจ้าหน้าที่ภายในมหาวิทยาลัยก็จะได้รับ ใบเสร็จชำระเงินทันที

### 5. การบันทึกข้อมูลการลงทะเบียนเรียน

นักศึกษาเป็นผู้บันทึกรายละเอียดการลงทะเบียนเรียนด้วยตนเองเป็นส่วนใหญ่ มิได้ให้ เจ้าหน้าที่ของทะเบียนหรือธนาการผู้รับชำระเงินเป็นผู้บันทึกข้อมูลให้ดังรายละเอียดในตารางที่ 4.5 และ 4.6

|                |                                        | ลักษณะการลงทะเบียน                       |                                     |                         |
|----------------|----------------------------------------|------------------------------------------|-------------------------------------|-------------------------|
| มหาวิทยาลัย    | 10011111111111111111111111111111111111 | ขั้นตอนการลง <mark>ท</mark> ะเบียน       | การชำระเงิน                         | หมายเหตุ                |
|                | สงมะเบอห                               |                                          | ลงทะเบียนเรียน                      |                         |
| 1. มหาวิทยาลัย | <ol> <li>1. ผ่าน</li> </ol>            | <u>การลงทะเบียนทาง</u>                   | จำแนกค่าสื่อการ                     | 1. กำหนดวันถง           |
| รามคำแหง       | หน่วยงานที่                            | <u>ไปรษณีย์</u>                          | สอนหรือ                             | ทะเบียนเรียนไว้ชัดเจน   |
|                | สาขาวิทย                               | 1. กรอ <mark>กรายละเอียด</mark> ในบัตร   | ค่าธรรมเนียมอื่นๆ                   | ในแต่ละช่องทาง          |
|                | บริการหรือที่                          | ลงทะเบียนเรียน                           | ให้ชำระแยกจาก                       | 2. ข้อกำหนดของการ       |
|                | มหาวิทยาล <mark>ั</mark> ย             | <ol> <li>ธนาณัติสั่งจ่ายในนาม</li> </ol> | <mark>ค่าธ</mark> รรมเนียมต่างๆ     | ลงทะเบียนเรียนทาง       |
|                | 2. ทาง                                 | มหาวิทยาลัย                              | 1. ชำระค่าลง                        | อินเทอร์เน็ต            |
|                | อินเทอร์เน็ต                           | 3. ซองจดหมาย "จ่าหน้า                    | <mark>ทะเบ</mark> ียนเป็นเงินสด     | 2.1 ไม่มีการลงทะเบียน   |
|                | และ SMS                                | ซองถึงตัวนักศึกษาเอง"                    | (ที่มหาวิทยาลัย)                    | สอบซ่อม                 |
|                | 3. ทาง                                 | เพื่อส่งใบเสร็จรับเงินให้                | <ol> <li>ทางอินเทอร์เน็ต</li> </ol> | 2.2 ใช้บัตรประจำตัว     |
|                | ไปรษณีย์                               | นักศึกษา                                 | ทางโทรศัพท์ และ                     | นักศึกษาแบบ VISA        |
|                | 4. ทาง                                 | <u>การลงทะเบียนด้วยตนเอง</u>             | SMS นำเงินเข้า                      | ELECTRON <b>ปอง</b>     |
|                | โทร <mark>ศัพท์</mark>                 | <ol> <li>กรอกบัตรลงทะเบียน</li> </ol>    | <mark>บัญชีท</mark> หารไทย          | ธนาคารทหารไทย           |
|                |                                        | แล้วส่งให้เจ้ <mark>าห</mark> น้าที่สาขา | ล่วงหน้าอย่างน้อย                   | 2.3 ต้องเลือกลง         |
|                |                                        | ວິກຍນริการ                               | 1 วันตามหมายเลข                     | ทะเบียนเรียนทาง         |
|                |                                        |                                          | บัญชีที่มหาวิทยาลัย                 | อินเทอร์เน็ตหรือที่สาขา |
|                |                                        |                                          | เปิดไว้ให้โดยตัดเงิน                | วิทยบริการได้เพียงที่   |
|                |                                        |                                          | ผ่านบัตรประจำตัว                    | เดียว                   |
|                |                                        |                                          | นักศึกษาแบบ                         |                         |
|                |                                        |                                          | VISA ELECTRON                       |                         |

## ตารางที่ 4.5 ช่องทาง ขั้นตอน และการชำระเงินลงทะเบียนของมหาวิทยาลัยในประเทศ

|                |           | ลักษณะการลง                            |                |                        |
|----------------|-----------|----------------------------------------|----------------|------------------------|
| มหาวิทยาลัย    | ชองทางการ | ขั้นตอนการลงทะเบียน                    | การชำระเงิน    | หมายเหตุ               |
|                | ลงทะเบยน  |                                        | ลงทะเบียนเรียน |                        |
| 1. มหาวิทยาลัย |           | <u>การลงทะเบียนทาง</u>                 | 3. ทางไปรษณีย์ | <u>กรณีสอบซ่อม</u>     |
| รามคำแหง (ต่อ) |           | <u>อินเทอร์เน็ต</u>                    | โดยใช้ธนาณัติ  | ไม่ให้ลงทะเบียนทาง     |
|                |           | 1. ลงทะเบียนขอรหัสผ่าน                 |                | ไปรษณีย์ ทาง           |
|                |           | 2. ลงทะเบียนเรียน                      |                | อินเทอร์เน็ต ทาง       |
|                |           | - เลือกศูนย์สอบ                        |                | โทรศัพท์ และทาง        |
|                |           | - ป้อนรหัสวิ <mark>ช</mark> าและ       |                | SMS ให้ลงทะเบียนที่    |
|                |           | ตรวจสอบการถงเวลาสอบ                    |                | สาขาวิทยบริการทั้ง     |
|                |           | - คำนวณค่า <mark>ธรรมเนียม</mark>      |                | 21 แห่ง                |
|                |           | การศึกษา                               |                |                        |
|                |           | 3. ยืนย <mark>ันการชำระเงิ</mark> นจาก |                |                        |
|                |           | มหาวิ <mark>ทยา</mark> ลัย (2 วัน)     |                |                        |
|                |           | 4. พิมพ์สำเนาใบเสร็จ                   |                |                        |
|                |           | <u>การลงทะเบียนทาง</u>                 |                | <u>การลงทะเบียนทาง</u> |
|                |           | <u>โทรศัพท์</u>                        |                | <u>โทรศัพท์</u>        |
|                |           | 1. กดโทรศัพท์ตาม                       | 11 62          | 1. ตรวจสอบกระบวน       |
|                |           | หมายเลขและรายละเอียดที่                |                | วิชาที่เปิดสอนและ      |
|                | $\sim 1$  | กำหนด                                  |                | เขียนรหัสวิชาที่ต้อง   |
|                |           | <ol> <li>กดรหัสผ่าน</li> </ol>         | 5072           | การลงทะเบียนเรียน      |
|                |           | <ol> <li>เลือกประเภทการ</li> </ol>     |                | 2. แปลงรหัสวิชาให้     |
|                |           | ลงทะเบียนเรียน                         |                | เป็นตัวเลข             |
|                |           | 4. กครหัสวิชาที่แปลงเป็น               |                | 3. คำนวณค่าลง          |
|                |           | ตัวเลข                                 |                | ทะเบียนให้ถูกต้อง      |
|                |           | <ol> <li>ยืนยันกระบวนวิชา</li> </ol>   |                | 4. ตรวจสอบยอคเงิน      |
|                |           | <ol> <li>ถงทะเบียนวิชาถัดไป</li> </ol> |                | ในบัญชีธนาคาร          |
|                |           | 7. ยืนยันการลงทะเบียน                  |                |                        |
|                |           | ทุกวิชา                                |                |                        |

|                |                                        | ลักษณะการล                                                           | งทะเบียน       |                 |
|----------------|----------------------------------------|----------------------------------------------------------------------|----------------|-----------------|
| มหาวิทยาลัย    | 10111111111111111111111111111111111111 | ขั้นตอนการลงทะเบียน                                                  | การชำระเงิน    | หมายเหตุ        |
|                | ดงทรเบยห                               |                                                                      | ลงทะเบียนเรียน |                 |
| 1. มหาวิทยาลัย |                                        | <ol> <li>ยืนยันการหักเงินจาก</li> </ol>                              |                |                 |
| รามคำแหง (ต่อ) |                                        | บัญชีธนาคารทหารไทย                                                   |                |                 |
|                |                                        | 9. หากต้องการยกเลิกการ                                               |                |                 |
|                |                                        | ทำรายการทั้งหมุดก็                                                   |                |                 |
|                |                                        | สามารถดำเนินการได้                                                   |                |                 |
|                |                                        | <u>การลงทะเบียนเรียนทาง</u>                                          |                | เงื่อนไขการ     |
|                |                                        | <u>SMS (ระบบ AIS)</u>                                                |                | ลงทะเบียน       |
|                |                                        | 1. ก <mark>ค</mark> โทรศั <mark>พท์</mark> มือถือ <mark>แ</mark> ล้ว |                | เช่นเดียวกับทาง |
|                |                                        | เลือก "การ <mark>เขียนข้อ</mark> ความ"                               |                | อินเทอร์เน็ต    |
|                |                                        | 2. จาก <mark>นั้นกครหัส</mark>                                       |                |                 |
|                |                                        | ประจำตัวนักศึกษา ปี เดือน                                            |                |                 |
|                |                                        | วันเกิด รหัสสูนย์บริการ                                              |                |                 |
|                |                                        | รหัสวิชา                                                             |                |                 |
|                |                                        | <ol> <li>ส่งผลไปที่เบอร์ตามที่</li> </ol>                            | 2              |                 |
|                |                                        | กำหนดไว้                                                             | - TT & E       |                 |
|                |                                        | 4. นักศึกษาได้รับ SMS                                                |                |                 |
|                | $\sim 1$                               | ตอบกลับแจ้งจำนวนเงิน                                                 |                |                 |
|                | - 570                                  | ลงทะเบียนเรียน เลข                                                   | 10011          |                 |
|                |                                        | อ้างอิงการลงทะเบียนและ                                               | C C C          |                 |
|                |                                        | กดชำระเงิน                                                           |                |                 |
|                |                                        | 5. ยืนยันการลงทะเบียน                                                |                |                 |
|                |                                        | เรียน                                                                |                |                 |
|                |                                        | 6. ยืนยันการตัดเงิน                                                  |                |                 |
|                |                                        | 7. นักศึกษาได้รับ SMS                                                |                |                 |
|                |                                        | ยืนยันการลงทะเบียนเรียน                                              |                |                 |

ตารางที่ 4.5 (ต่อ)

|                |                                         | ลักษณะการลง                          |                                  |             |
|----------------|-----------------------------------------|--------------------------------------|----------------------------------|-------------|
| มหาวิทยาลัย    | 100141131113                            | ขั้นตอนการลงทะเบียน                  | การชำระเงิน                      | หมายเหตุ    |
|                | ยงมะเบอห                                |                                      | ลงทะเบียนเรียน                   |             |
| 2. มหาวิทยาลัย | 1. ทางอินเทอร์เน็ต                      | 1. ปรึกษาการลงทะเบียน                | 1. ชำระเงินสดที่                 | กำหนดวัน    |
| เชียงใหม่      | เป็นการลงทะเบียน                        | และขอรับแบบฟอร์มการ                  | มหาวิทยาลัยหรือที่               | ลงทะเบียน   |
|                | เรียนถ่วงหน้า                           | ลงทะเบียนจากอาจารย์ที่               | ชนาคาร คือ                       | ล่วงหน้าไว้ |
|                |                                         | ปรึกษา                               | กรุงเทพ กรุงไทย                  | ชัดเจน      |
|                |                                         | 2. รับรหัสผ่านในการ                  | ไทยพาณิชย์ ทุก                   |             |
|                |                                         | ลงทะเบียน (ใช้ได้ตลอดปี)             | สาขาทั่วประเทศ                   |             |
|                |                                         | 3. ถ <mark>งทะเบียนผ่านระบบ</mark>   | โดยนำใบแจ้งผลการ                 |             |
|                | 1                                       | อิน <mark>เทอ</mark> ร์เน็ต          | ลงทะเบียนไป                      |             |
|                |                                         | <ol> <li>ประกาศผลการ</li> </ol>      | 2. การตัดบัญชี                   |             |
|                |                                         | <mark>ลงทะเบียน</mark> ล่วงหน้า      | ธนาการ โดยมีบัญชี                |             |
|                | - A.                                    | <ol> <li>พิมพ์ใบแจ้งผลการ</li> </ol> | ธนาคารหรือใช้                    |             |
|                |                                         | <mark>ลงทะเบียนไปช</mark> ำระเงินตาม | บริการบัตรเครดิต                 |             |
|                |                                         | รายละเอียดที่กำหนด                   | โดยเสีย                          |             |
|                |                                         | <ol> <li>รับใบสรุปผลการลง</li> </ol> | ค่าธรรมเนียม                     |             |
|                |                                         | ทะเบียนรายบุคคลที่คณะ                | ธนาคารเอง (10บาท)                |             |
|                |                                         | วิชา                                 | หากหักบัญชีไม่ได้                |             |
|                | ~~~~~~~~~~~~~~~~~~~~~~~~~~~~~~~~~~~~~~~ | ninny a Star 🛛 🖄                     | <mark>จะต้องช</mark> ำระด้วยเงิน |             |
|                | Stand                                   | Contraction (Second                  | สด                               |             |
|                | 10000000                                | 10732010101010                       |                                  |             |
|                |                                         |                                      |                                  |             |
|                |                                         |                                      |                                  |             |
|                |                                         |                                      |                                  |             |
|                |                                         |                                      |                                  |             |
|                |                                         |                                      |                                  |             |
|                |                                         |                                      |                                  |             |

|                |                                         | ลักษณะการลง                            |                                |           |
|----------------|-----------------------------------------|----------------------------------------|--------------------------------|-----------|
| มหาวิทยาลัย    | 10011111111<br>0 000111111111           | ขั้นตอนการลงทะเบียน                    | การชำระเงิน                    | หมายเหตุ  |
|                | ยงมะเบอห                                |                                        | ลงทะเบียนเรียน                 |           |
| 3. มหาวิทยาลัย | ทางเว็บไซต์                             | 1. พบอาจารย์ที่ปรึกษา                  | การชำระเงินมี 2 วิธี           | กำหนดเวลา |
| สงขลานครินทร์  |                                         | 2. ลงทะเบียนเรียนผ่าน                  | คือ                            | ไว้ชัดเจน |
| ວົກຍາເາຕ       |                                         | เว็บไซต์ของมหาวิทยาลัย                 | 1. ตัดเงินผ่านบัญชี            |           |
| ปัตตานี        |                                         | 3. ชำระเงิน                            | เงินฝากธนาคารไทย               |           |
|                |                                         |                                        | พาณิชย์ (มหาชน)                |           |
|                |                                         |                                        | สาขาย่อยสงขลา                  |           |
|                |                                         |                                        | นกรินทร์ (ปัตตานี)             |           |
|                | 1                                       | - 魚 -                                  | 2. ชำระที่เคาน์เตอร์           |           |
|                |                                         | A                                      | ธนาการ ไทยพาณิชย์              |           |
|                |                                         | 1 TO 1                                 | หรือธนาคารกรุงไทย              |           |
|                |                                         | SULL'A                                 | หรือธนาคารกรุงเทพ              |           |
|                |                                         |                                        | (ชำระค่าธรรมเนียม              |           |
|                |                                         |                                        | ให้กับธนาคาร)                  |           |
| 4. มหาวิทยาลัย | ผ่านอินเทอ <mark>ร์เน็ต</mark>          | 1.ซื้อคู่มือลงทะเบียนที่กอง            | 1. ชำระเงินได้ 2 วิธี          |           |
| อุบลราชธานี    |                                         | คลัง                                   | กองคลัง(ไม่ต้องเสีย            |           |
|                | 5 JE                                    | 2. เลือกรายวิชาและกรอก                 | ค่าธรรมเนียม)                  |           |
|                | ~~~~~~~~~~~~~~~~~~~~~~~~~~~~~~~~~~~~~~~ | ้ข้อมูลก่อนเสนออาจารย์ที่              | 2. ธนาคารกรุงไทย               |           |
|                | Self mark                               | ปรึกษาพิจารณา                          | <mark>ธนาคา</mark> รไทยพาณิชย์ |           |
|                |                                         | 3. เสนอแบบทคลองการ                     | หรือธนาคารทหาร                 |           |
|                |                                         | ล <mark>งทะเบ</mark> ียนเรียน และตาราง | ไทย                            |           |
|                |                                         | เรียนให้อาจารย์ที่ปรึกษา               | (เสียค่าธรรมเนียม)             |           |
|                |                                         | 4. ลงทะเบียนผ่าน                       |                                |           |
|                |                                         | อินเทอร์เน็ต โดยใช้เครื่อง             |                                |           |
|                |                                         | คอมพิวเตอร์ที่มหาวิทยาลัย              |                                |           |
|                |                                         | จัดไว้ให้หรือตามสถานที่ที่             |                                |           |
|                |                                         | มีอินเทอร์เน็ต                         |                                |           |
|                |                                         | 5. ชำระเงิน                            |                                |           |

|                |                                 | ลักษณะการลง                                |                                |          |
|----------------|---------------------------------|--------------------------------------------|--------------------------------|----------|
| มหาวิทยาลัย    | 10011111113<br>0.00011111113    | ขั้นตอนการลงทะเบียน                        | การชำระเงิน                    | หมายเหตุ |
|                | <b>ย</b> ุงมุรเก <u>ุ</u> ห     |                                            | ลงทะเบียนเรียน                 |          |
| 5. จุฬาลงกรณ์  | ผ่านอินเทอร์เน็ต                | 1. แสดงความจำนงขอ                          | ชำระเงินผ่าน                   |          |
| มหาวิทยาลัย    |                                 | ลงท <mark>ะ</mark> เบียนเรียนผ่านทาง       | ธนาคารไทยพาณิชย์               |          |
|                |                                 | อินเทอร์เน็ต                               | จำกัด                          |          |
|                |                                 | 2. ปรึกษาเรื่องการ                         |                                |          |
|                |                                 | ลงทะเบียนเรียนกับอาจารย์                   |                                |          |
|                |                                 | ที่ปรึกษาและรับรหัสการ                     |                                |          |
|                |                                 | ลงท <mark>ะเบ</mark> ียนเรียน ซึ่งจะ       |                                |          |
|                |                                 | แต <mark>กต่าง</mark> กันแต่ละภาค          |                                |          |
|                |                                 | การศึกษา                                   |                                |          |
|                |                                 | 3. เข้าสู่ระบบการ                          |                                |          |
|                |                                 | ลงทะเบียนเรียนและบันทึก                    |                                |          |
|                |                                 | รหัสการลงทะเบียนเรียน                      |                                |          |
|                |                                 | 4. ตรวจสอบ <mark>ข้อมูลการ</mark>          |                                |          |
|                |                                 | แสดงความจ <mark>ำนงในการ</mark>            |                                |          |
|                |                                 | ลงทะเบียนเรียน                             | 23                             |          |
|                |                                 | 5. ชำระค่าเล่าเรียน                        |                                |          |
| 6. มหาวิทยาลัย | ผ่านอินเทอร์เน <mark>็</mark> ต | <ol> <li>รับใบลงทะเบียนเรียนจาก</li> </ol> | 1. ชำระเงินผ่าน                |          |
| เทคโนโลยีราช   | Alland                          | อาจารย์ที่ปรึกษา ตรวจสอบ                   | <mark>เคาน์เต</mark> อร์ธนาคาร |          |
| มงคลชัญบุรี    | 100000000                       | และกรอกข้อมูลให้ครบถ้วน                    | กรุงศรีอยุธยาหรือ              |          |
|                |                                 | ก่อนส่งอาจารย์ที่ปรึกษา                    | ธนาคารกรุงไทยทุก               |          |
|                |                                 | ตรวจสอบและลงนามในใบ                        | สาขา                           |          |
|                |                                 | ลงทะเบียน                                  |                                |          |
|                |                                 | 2. ลงทะเบียนผ่านอินเทอร์เน็ต               |                                |          |
|                |                                 | 3. พิมพ์ใบแจ้งยอดการ                       |                                |          |
|                |                                 | ชำระเงิน                                   |                                |          |
|                |                                 | 4. นำใบชำระเงินไปชำระ                      |                                |          |
|                |                                 | เงินที่ธนาคารที่กำหนดไว้                   |                                |          |

|                                                  |                                             | ลักษณะการลง                                                                                                    |                                                                                                    |                                                                                                    |
|--------------------------------------------------|---------------------------------------------|----------------------------------------------------------------------------------------------------|----------------------------------------------------------------------------------------------------|----------------------------------------------------------------------------------------------------|
| มหาวิทยาลัย                                      | ชองทางการ                                   | ขั้นตอนการลงทะเบียน                                                                                                    | การชำระเงิน                                                                                                    | หมายเหตุ                                                                                                    |
|                                                  | ลงพรเบยห                                    |                                                                                                    | ลงทะเบียนเรียน                                                                                                    |                                                                                                    |
| 7. มหาวิทยาลัย<br>แม่ฟ้าหลวง                     | <b>ผ่านอินเทอร์เน็ต</b>                     | <ol> <li>เข้าสู่ระบบและใส่</li> <li>รหัสผ่าน</li> <li>ลงทะเบียนโดยการป้อน</li> <li>รหัส</li> <li>ยืนยันการลงทะเบียน</li> <li>พิมพ์ใบแจ้งยอดชำระ</li> <li>เงิน</li> <li>ชำระเงินค่าใช้จ่าย</li> <li>ตรวจสอบการชำระเงิน</li> <li>รับใบเสร็จชำระเงินที่</li> <li>ฝ่ายการเงินและบัญชีของ</li> <li>มหาวิทยาลัย</li> </ol> | ชำระเงินผ่าน<br>ธนาคารกรุงศรี<br>อขุธขา โดยสมัครเป็น<br>สมาชิกของ<br>Krungsri Online โดย<br>มีบัญชีเงินฝากของ<br>ธนาคารกรุงศรี<br>อขุธขาและบัตรกรุง<br>ศรี ATM / VISA<br>ELECTRON |                                                                                                    |
| 8. มหาวิทยาลัย<br>เทคโนโลยีพระ<br>จอมเกล้าธนบุรี | ผ่านระบบ<br>อินเตอร์เน็ตและ<br>ระบบโทรศัพท์ | ไม่ได้ระบุไว้ แต่หากต้อง<br>เปลี่ยนแปลงวิชาที่เรียน<br>ดำเนินการที่มหาวิทยาลัย                                                                                                    | หักบัญชีของ<br>ธนาคารกรุงไทย                                                                                                    | นักศึกษาทุน<br>รัฐบาลให้<br>ลงทะเบียนได้<br>ไม่เกิน<br>จำนวนทุนที่<br>ขอกู้ หาก<br>ลงทะเบียน<br>เพิ่มให้ชำระ<br>เงินเอง |

|                |                        | ลักษณะการลง                                       |                               |          |
|----------------|------------------------|---------------------------------------------------|-------------------------------|----------|
| มหาวิทยาลัย    | ขยงทางการ<br>ลงทะเบียน | ขั้นตอนการลงทะเบียน                               | การชำระเงิน<br>ลงทะเบียนเรียน | หมายเหตุ |
| 9. มหาวิทยาลัย | ผ่านอินเทอร์เน็ต       | การลงทะเบียนล่วงหน้า                              | ไม่ได้ระบุไว้                 |          |
| กรุงเทพ        |                        | ผ่าน <mark>ทา</mark> ง อินเทอร์เน็ต               |                               |          |
|                |                        | 1. เข้าเว็บไซต์ของ                                |                               |          |
|                |                        | มหาวิทยาลัยเลือกช่องทาง                           |                               |          |
|                |                        | "Online Registration"                             |                               |          |
|                |                        | 2. บันทึกรหัสประจำตัว                             |                               |          |
|                |                        | <mark>นักศึกษาแ</mark> ละรหัสผ่าน เข้า            |                               |          |
|                |                        | สู่ระ <mark>บบ</mark> การ <mark>ล</mark> งทะเบียน |                               |          |
|                | 1                      | เร <mark>ียน</mark>                               |                               |          |
|                |                        | 3. เลือกรหัสวิชาและ                               |                               |          |
|                |                        | ตรวจสอบการลงทะเบียน                               |                               |          |
|                |                        | เรียน                                             |                               |          |
|                |                        | 4. พิมพ์ใบร <mark>ายงานผ</mark> ลการ              |                               |          |
|                |                        | ถงทะเบียนเร <mark>ียน</mark>                      |                               |          |
|                |                        | 5. นำใบราย <mark>งานผลการ</mark>                  |                               |          |
|                |                        | <u>ลงทะเบียนเรียนไปชำระ</u>                       | 35                            |          |
|                |                        | เงินค่าลงทะเบียนเรียน                             | $\propto$                     |          |
|                |                        | nerite state D                                    |                               |          |
|                | 512725                 | 200000000000000000000000000000000000000           |                               |          |
|                |                        |                                                   |                               |          |
|                |                        |                                                   |                               |          |
|                |                        |                                                   |                               |          |
|                |                        |                                                   |                               |          |
|                |                        |                                                   |                               |          |

|                 |              | ลักษณะการลงทะเบียน                        |                                  |          |
|-----------------|--------------|-------------------------------------------|----------------------------------|----------|
| มหาวิทยาลัย     | 80391131115  | ขั้นตอนการลงทะเบียน                       | การชำระเงิน                      | หมายเหตุ |
|                 | ลงทะเบยน     |                                           | ลงทะเบียนเรียน                   |          |
| 10. มหาวิทยาลัย | ผ่าน         | 1. วางแผน <mark>และกรอกข้อมูล</mark>      | 1. ผ่านธนาคารกรุงไทย             |          |
| ศรีปทุม         | อินเทอร์เน็ต | การลงทะเบียนเรียน                         | หรือธนาคารกรุงเทพ                |          |
|                 |              | 2. นักศึกษาพบอาจารย์ที่                   | จำกัด ทุกสาขาทั่ว                |          |
|                 |              | ปรึกษา                                    | ประเทศตามวันเวลาที่              |          |
|                 |              | 3. ทำการลงทะเบียนเรียน                    | กำหนด                            |          |
|                 |              | ตามที่ได้รับการอนุมัติทาง                 | 2. ชำระเงินที่                   |          |
|                 |              | อินเทอร์เน <mark>็ต</mark> ผ่านเครื่องที่ | มหาวิทยาลัยโดยใช้                |          |
|                 |              | มหาวิทย <mark>าลัย</mark> จัดไว้ให้       | แคชเชียร์เช็กผ่าน                |          |
|                 |              | 4. ส่งใบ <mark>อนุญ</mark> าตของ          | ธนาคารไทยพาณิชย์                 |          |
|                 |              | อาจ <mark>ารย์ที่ปรึกษา</mark> และใบ      | ธนาคารกสิกร ไทย                  |          |
|                 |              | แจ้งยอคชำระเงิน ให้                       | ธนาคารทหารไทย และ                |          |
|                 |              | เจ้าหน้าที่ตรวจการ                        | ธนาคารกรุงศรีอยุธยา              |          |
|                 |              | <mark>ลงทะเบียนว่าตรงกับที่</mark>        | 3. ชำระเงินการ                   |          |
|                 |              | อาจารย์ที่ปรึกษากำหนดไว้                  | ล <mark>ง</mark> ทะเบียนด้วยบัตร |          |
|                 |              | ถ้าไม่ตรงให้แก้ไข                         | เครดิต (VISA,                    |          |
|                 |              | 5. นักศึกษาชำระเงินที่                    | MASTER, กสิกรไทย)                |          |
|                 |              | <mark>ชนาคารหรือที่มหาวิทยา</mark> ลัย    | <mark>ที่กองคลัง โคยเสีย</mark>  |          |
|                 |              | และนำหลักฐานมาแลก                         | <mark>ค่าธรรมเนีย</mark> มธนาคาร |          |
|                 |              | ใบเสร็จรับเงิน                            | ร้อยละ 1.5 หรือ 1.25             |          |
|                 |              | 6. กรณีขอ "รับทุน" ต้อง                   | 4. หักบัญชีเงินฝาก               |          |
|                 |              | ไปที่เงินกองทุนเพื่อไป                    | อัตโนมัติ                        |          |
|                 |              | แลกใบเสร็จ                                |                                  |          |
|                 |              |                                           |                                  |          |
|                 |              |                                           |                                  |          |
|                 |              |                                           |                                  |          |

|                 |             | ลักษณะกา                             | รลงทะเบียน               |                 |
|-----------------|-------------|--------------------------------------|--------------------------|-----------------|
| มหาวิทยาลัย     | ชองทางการ   | ขั้นตอนการลงทะเบียน                  | การชำระเงิน              | หมายเหตุ        |
|                 | <u> </u>    |                                      | ลงทะเบียนเรียน           |                 |
| 1. ประเทศอังกฤษ |             |                                      |                          |                 |
| 1.1 มหาวิทยาลัย | 1. ผ่านระบบ | <ol> <li>การลงทะเบียนผ่าน</li> </ol> | การชำระเงินมี 3 ลักษณะ   | มีการ           |
| เปิดยูไนเต็ดคิง | ออนไลน์     | ระบบออนไลน์                          | คือ                      | กำหนดการปิด     |
| ดอม (United     |             | 1.1 เข้า OU Home                     | 1. ชำระทันทีที่          | รับลงทะเบียนที่ |
| Kingdom Open    |             | 1.2 เลือกคำว่า                       | ลงทะเบียน โคยใช้บัตร     | ชัคเจน          |
| University :    |             | ลงทะเบียน ที่อยู่ บน                 | เครดิต หรือบัตรเดบิตหรือ |                 |
| UKOU)           |             | คำอ <sub>ิ</sub> ชิบายรายวิชา        | เช็ค ทั้งการลงทะเบียน    |                 |
|                 |             | 1.3 ถ้ามีปัญหาการ                    | ผ่านระบบออนไลน์          |                 |
|                 |             | ลงทะเบียนให้ติดต่อ                   | ระบบโทรศัพท์และทาง       |                 |
|                 |             | หน่ <mark>วยบริการตอบ</mark> คำถาม   | ไปรษณีย์                 |                 |
|                 |             | การถงทะเบียนโดยผ่าน                  | 2. ลงทะเบียนก่อนแล้ว     |                 |
|                 |             | อีเมล และทางโทรศัพท์                 | ชำระเงินภายหลัง          |                 |
|                 |             | <mark>หรื</mark> อจดหมายหรือ         | มหาวิทยาลัยได้จัดสรร     |                 |
|                 |             | ตัวแทนของ                            | งบประมาณสำหรับ           |                 |
|                 |             |                                      | นักศึกษาที่มีปัญหาด้าน   |                 |
|                 |             | g - v - Q                            | การเงิน โดยกำหนด         |                 |
|                 | $\sim$      | annonna acha                         | แนวทาง ดังนี้            |                 |
|                 | SIM         | Streenwood                           | 00021                    |                 |
|                 |             | 1010336020                           |                          |                 |
|                 |             |                                      |                          |                 |
|                 |             |                                      |                          |                 |
|                 |             |                                      |                          |                 |
|                 |             |                                      |                          |                 |
|                 |             |                                      |                          |                 |

ตารางที่ 4.6 ช่องทาง ขั้นตอน และการชำระเงินลงทะเบียนของมหาวิทยาลัยในต่างประเทศ

|                 |            | ลักษณะการลงทะเบียน                             |                                                |          |
|-----------------|------------|------------------------------------------------|------------------------------------------------|----------|
| มหาวิทยาลัย     | ชองพางก็ออ | ขั้นตอนการลงทะเบียน                            | การชำระเงิน                                    | หมายเหตุ |
|                 | สงมะเกยห   |                                                | ลงทะเบียนเรียน                                 |          |
| 1.1 มหาวิทยาลัย |            | มหาวิทยาลัย ในประเทศ                           | 1) ชำระเงินจาก                                 |          |
| เปิดยูไนเต็ด    |            | ต่างๆ ในทวีปยุโรป และ                          | งบประมาณที่                                    |          |
| คิงดอม          |            | ยังมีการอนุญาตให้                              | มหาวิทยาลัยจัดไว้ให้แก่                        |          |
| (ต่อ)           |            | นักศึกษาลงทะเบียนใน                            | นักศึกษาเต็มจำนวน ที่                          |          |
|                 |            | มหาวิทยาลัยอื่นที่เป็น                         | นักศึกษาลงทะเบียน และ                          |          |
|                 |            | โครงการค <mark>วามร่</mark> วมมือ              | ให้ชำระเงินคืนตาม                              |          |
|                 |            | กัน                                            | จำนวนคังกล่าว ก่อนเปิด                         |          |
|                 |            |                                                | ภาคการศึกษาโดยไม่ต้อง                          |          |
|                 |            | - ANA -                                        | ชำระดอกเบี้ยในการกู้ยืม                        |          |
|                 | 2. ทาง     | 2. ก <mark>ารลงทะเบีย</mark> นทาง              | 2) ชำระเงินด้วยวิธีการ                         |          |
|                 | โทรศัพท์   | โทรศัพท์                                       | ผ่อนส่งโคยมหาวิทยาลัย                          |          |
|                 |            | 2.1 สามารถลงทะเบียน                            | ชำระค่าลงทะเบียนให้                            |          |
|                 |            | ทางโทรศัพท์ในสหราช                             | นักศึกษาก่อนและให้เริ่ม                        |          |
|                 |            | <mark>อา</mark> ณาจักรไอซ์แล <mark>น</mark> ค์ | <mark>ชำร</mark> ะคืนภายใน 1 เคือน             |          |
|                 |            | สวิตเซอร์แลนค์ และ                             | แล <mark>ะชำ</mark> ระแต่ละงวคทุก              |          |
|                 |            | ประเทศต่างๆ ในทวีป                             | วันที่ 5 ของแต่ล <mark>ะ</mark> เดือน          |          |
|                 | $\sim$ 1.  | ยุโรปที่มีวิทยาเขตตั้งอยู่                     | ต <mark>ถอด</mark> ภาคการศึกษา                 |          |
|                 | Allon      | Showard                                        | <mark>โดยใช้อั</mark> ตราดอกเบี้ยตาม           |          |
|                 |            | 4610336926                                     | สภาพปัจจุบัน                                   |          |
|                 | 3. ทาง     |                                                | <ol> <li>3) ชำระเงิน โดยมีผู้ให้การ</li> </ol> |          |
|                 | ไปรษณีย์   |                                                | สนับสนุน                                       |          |
|                 |            |                                                | (Sponsorship                                   |          |
|                 |            |                                                | payment)                                       |          |
|                 |            |                                                |                                                |          |
|                 |            |                                                |                                                |          |
|                 |            |                                                |                                                |          |

|                   |                  | ลักษณะกา                             |                                  |              |
|-------------------|------------------|--------------------------------------|----------------------------------|--------------|
| มหาวิทยาลัย       | ชองทางการ        | ขั้นตอนการลงทะเบียน                  | การชำระเงิน                      | หมายเหตุ     |
|                   | <u>ตงพรเก</u> ลห |                                      | ลงทะเบียนเรียน                   |              |
| 2. ประเทศ         |                  |                                      |                                  |              |
| สหรัฐอเมริกา      |                  |                                      |                                  |              |
| 2.1 มหาวิทยาลัย   | 1. ผ่านระบบ      | 1. การลงทะเบียนผ่าน                  |                                  |              |
| แคลิฟอเนีย สเตท   | ออนไลน์          | ระบบออนไลน์                          |                                  |              |
| อีสท์ เบย์        |                  | 1.1 เลือกรายวิชาใน                   | การชำระเงินใช้บัตร               |              |
| (California State |                  | โปรแกรมที่เปิดให้                    | เครดิต VISA หรือ                 |              |
| University East   |                  | ลงท <mark>ะ</mark> เบียน             | Master Card                      |              |
| Bay)              |                  | 1,2 ลงท <mark>ะเบี</mark> ยนราย วิชา |                                  |              |
|                   |                  | ในแบบ <mark>ฟอร์ม</mark>             |                                  |              |
|                   |                  | 1.3 <mark>ชำระเงินลงทะเบียน</mark>   |                                  |              |
|                   |                  | 2. การลงทะเบียนทาง                   |                                  |              |
|                   |                  | โทรศัพท์                             |                                  |              |
|                   | 2. NII           | 2.1 โทรศัพท์ไปยั <mark>ง</mark>      | <mark>การ</mark> ชำระเงินใช้บัตร | นักศึกษาต้อง |
|                   | โทรศัพท์         | มหาวิทยาลัยตาม                       | เคร <mark>ดิ</mark> ต VISA หรือ  | download     |
|                   |                  | หมายเลขที่กำหนด                      | Master Card                      | แบบฟอร์มการ  |
|                   |                  | 2.2 เตรียมเลขประจำตัว                |                                  | ลงทะเบียนที่ |
|                   | $\sim$ 1.        | นักศึกษา เลขประจำ <mark>ต</mark> ัว  |                                  | เมนู         |
|                   | Allon            | ประชาชนพร้อมบัตร                     | 0000                             | Registration |
|                   |                  | เกรดิต                               |                                  | Portal       |
|                   |                  | 2.3 เจ้าหน้าที่ของ                   |                                  |              |
|                   |                  | มหาวิทยาลัยคำเนินการ                 |                                  |              |
|                   |                  | ให้จนแล้วเสร็จ                       |                                  |              |
|                   |                  |                                      |                                  |              |
|                   |                  |                                      |                                  |              |

|                  | damaaaa                    | ลักษณะกา                           |                |                   |
|------------------|----------------------------|------------------------------------|----------------|-------------------|
| มหาวิทยาลัย      | ชยงพางก็เกม                | ขั้นตอนการลงทะเบียน                | การชำระเงิน    | หมายเหตุ          |
|                  | สงมะเกยห                   |                                    | ลงทะเบียนเรียน |                   |
| 2.1 มหาวิทยาลัย  | 3. NIV                     | 3. การลงทะเบียนทาง                 |                | นักศึกษาต้อง      |
| แคลิฟอเนีย สเตท  | ไปรษณีย์                   | ไปรษณีย์ <mark>นักศึ</mark> กษาส่ง |                | download          |
| อีสท์ เบย์ (ต่อ) |                            | แบบฟอร์มการ                        |                | แบบฟอร์มการ       |
|                  |                            | ลงทะเบียนที่กรอก                   |                | ลงทะเบียนที่      |
|                  |                            | เรียบร้อยแล้ว พร้อม                |                | เมนู              |
|                  |                            | หลักฐานการชำระเงิน                 |                | Registration      |
|                  |                            | (payment) ไปยัง                    |                | Portal            |
|                  |                            | มหาวิทย <mark>าลัย</mark>          |                |                   |
|                  | 4. ลงทะเบียน               | - 282 -                            |                | - ลงทะเบียนได้    |
|                  | ด้วยตนเอง ณ                | - 1957537                          |                | ตั้งแต่วันจันทร์- |
|                  | มหาวิทยาล <mark>ั</mark> ย | A.S. 88.866                        |                | ศุกร์ เวลา 8.00-  |
|                  |                            | 1 HOUSE                            |                | 17.00 น.          |
|                  |                            |                                    |                | - ต้อง            |
|                  |                            |                                    | 2              | download          |
|                  |                            |                                    | 11 62          | แบบฟอร์มการ       |
|                  |                            | 5 - v - Q                          |                | ลงทะเบียนที่      |
|                  | $\sim$                     | an and a substant                  |                | เมนู              |
|                  | 27/100                     |                                    | 1000           | Registration      |
|                  | 1000000                    | 2127127272222                      | 1100           | Portal            |
|                  |                            |                                    |                |                   |
|                  |                            |                                    |                |                   |
|                  |                            |                                    |                |                   |
|                  |                            |                                    |                |                   |
|                  |                            |                                    |                |                   |

|                 |                  | ลักษณะกา                                  | รลงทะเบียน                 |                   |
|-----------------|------------------|-------------------------------------------|----------------------------|-------------------|
| มหาวิทยาลัย     | ชองพางการ        | ขั้นตอนการลงทะเบียน                       | การชำระเงิน                | หมายเหตุ          |
|                 | <i>ตงมะเ</i> บยห |                                           | ลงทะเบียนเรียน             |                   |
| 3. ประเทศ       |                  |                                           |                            |                   |
| แคนาดา          |                  |                                           |                            |                   |
| 3.1 มหาวิทยาลัย | ผ่านระบบ         | <ol> <li>เลือกว่าจะใช้เครื่อง</li> </ol>  | 1. นักศึกษาทั่วไป ชำระ     | - ถ้าเข้าเว็บไซต์ |
| วินด์เซอร์      | ออนไลน์หรือ      | คอมพิวเตอร์ที่ไหน และ                     | เงินผ่านเว็บไซต์ของกอง     | ไม่ได้ให้ติดต่อ   |
| (University of  | เว็บ             | ศึกษาปฏิทินการศึกษา                       | คลัง                       | ทางโทรศัพท์       |
| Windsor)        |                  | ตารางเวล <mark>า</mark> เรียน             | 2. นักศึกษาที่ได้รับทุนให้ | ตามหมายเลขที่     |
|                 |                  | กำหนดการ <mark>ถ</mark> งทะเบียน          | ชำระเงิน ผ่านเว็บไซต์      | มหาวิทยาลัย       |
|                 |                  | โ <mark>ครงสร้างห</mark> ลักสูตร ซึ่ง     | ของกองทุน                  | กำหนด             |
|                 |                  | ค้นห <mark>าได้จากเ</mark> ว็บ            |                            | - ถ้ำนักศึกษา     |
|                 |                  | 2. เ <mark>ลือกรายวิชาใน</mark>           |                            | ไปลงทะเบียน       |
|                 |                  | หลักสูตรที่ต้องการ                        |                            | ต้องติดต่อ        |
|                 |                  | ลงทะเบียน โดยพิจารณา                      |                            | สำนักทะเบียน      |
|                 |                  | ว่าวิชาใดมีข้อจำกั <mark>ด</mark> /       |                            | และวัดผลหรือ      |
|                 |                  | เงื่อนไขในการ                             |                            | ถ้าป้อนข้อมูล     |
|                 |                  | ลงทะเบียน                                 | 11 62                      | ผิดพลาดในการ      |
|                 |                  | 3. พิจารณาตารางสอบ                        |                            | ลงทะเบียน         |
|                 | $\sim$           | ไม่ให้เวลาสอบของวิชาที่                   |                            | ระบบจะให้         |
|                 | - 51m            | ลงทะเบียนตรงกัน                           | mi                         | โอกาสแก้ไขได้     |
|                 | 10000            | <ol> <li>ลงทะเบียน โดยผ่านเว็บ</li> </ol> |                            | 3 ครั้งหลังจาก    |
|                 |                  | ของมหาวิทยาลัย                            |                            | นั้นระบบจะไม่     |
|                 |                  | นักศึกษาปริญญาตรีและ                      |                            | อนุญาตให้         |
|                 |                  | นักศึกษาระดับ                             |                            | แก้ไขได้อีก       |
|                 |                  | บัณฑิตศึกษาลงทะเบียน                      |                            |                   |
|                 |                  | คนละช่วงเวลากัน                           |                            |                   |
|                 |                  |                                           |                            |                   |
|                 |                  |                                           |                            |                   |

|                  |                | ลักษณะการ                                             |                |          |
|------------------|----------------|-------------------------------------------------------|----------------|----------|
| มหาวิทยาลัย      | ซยงพ เงการ     | ขั้นตอนการลงทะเบียน การชำระเงิเ                       | การชำระเงิน    | หมายเหตุ |
|                  | 914 U 28 D 0 K |                                                       | ลงทะเบียนเรียน |          |
| 3.1 มหาวิทยาลัย  |                | 5. ชำระค่าลง ทะเบียน                                  |                |          |
| วินด์เซอร์ (ต่อ) |                | โดยผ่านเว็บไซต์ของกอง                                 |                |          |
|                  |                | คลังที่เรียกว่า Cashier's                             |                |          |
|                  |                | Office Website                                        |                |          |
|                  |                | 6. นำบัตรนักศึกษา (ID                                 |                |          |
|                  |                | CARD) ไปตรวจที่ศูนย์                                  |                |          |
|                  |                | ต่างๆ ขอ <mark>ง</mark> มหาวิทยาลัย                   |                |          |
|                  |                | เพื่อยืนยั <mark>นกา</mark> รลงท <mark>ะ</mark> เบียน |                |          |
|                  |                | <mark>แล้วมหาวิทยา</mark> ลัยจะตอบ                    |                |          |
|                  |                | รับโ <mark>ดย</mark> ผ่านเว็บ                         |                |          |

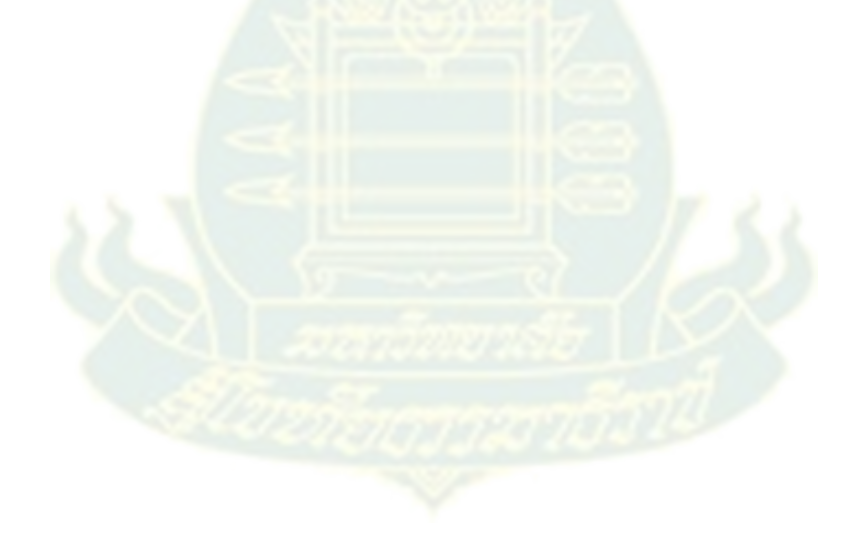

|                 |           | ลักษณะการส                                   | ลักษณะการลงทะเบียน |                   |  |  |
|-----------------|-----------|----------------------------------------------|--------------------|-------------------|--|--|
| มหาวิทยาลัย     | ชองทางการ | ขั้นตอนการลงทะเบียน                          | การชำระเงิน        | หมายเหตุ          |  |  |
|                 | ลงทะเบยน  |                                              | ลงทะเบียนเรียน     |                   |  |  |
| 3.2 มหาวิทยาลัย | ผ่านระบบ  | นักศึกษาเข้าที่เว็บไซต์                      | ชำระเงินผ่านบัตร   | - สำนักทะเบียน    |  |  |
| อะษาบาสกา       | ออนไลน์   | ของมหาวิทยาลัย My AU เกรคิตแบบ VISA หรือ     |                    | ของมหาวิทยาลัย    |  |  |
| (Athabasca      |           | และคำเนินการตาม                              | Master Card และ    | เปิดให้           |  |  |
| University)     |           | ขั้นตอนดังนี้                                | American Express   | ลงทะเบียนตั้งแต่  |  |  |
|                 |           | 1. ในกรณีที่รักษา                            |                    | 8.30 น. ถึง 04.30 |  |  |
|                 |           | สถานภาพ <mark>ต้</mark> องลงทะเบียน          |                    | น. ปิดวันเสาร์-   |  |  |
|                 |           | อย่างน้อย <mark>1</mark> วิชา หรือ           |                    | อาทิตย์ และ       |  |  |
|                 |           | สอบผ่าน <mark>วิชา</mark> ที่ลงทะเบียน       |                    | วันหยุด           |  |  |
|                 |           | ภายใน 12 เดือน หรือ                          |                    | - ในกรณี          |  |  |
|                 |           | ภาย <mark>ในกำหนดเว</mark> ลาที่ถอน          |                    | นักศึกษามีปัญหา   |  |  |
|                 |           | ว <mark>ิชานั้นได้</mark>                    |                    | การลงทะเบียน      |  |  |
|                 |           | 2. ถ้านักศึกษาไม่                            |                    | ให้ติดต่อทาง      |  |  |
|                 |           | ลงทะเบียนต้องยื่น <mark>ค</mark> ำร้อง       |                    | โทรศัพท์ที่       |  |  |
|                 |           | <mark>ตามแบบฟอร์มที่กำหนด</mark>             |                    | Information       |  |  |
|                 |           | <ol> <li>นักศึกษาที่เข้าเรียน โดย</li> </ol> | 11 62              | Center หรือ       |  |  |
|                 |           | ไม่นับหน่วยกิตต้องแจ้ง                       |                    | ติคต่อทาง         |  |  |
|                 | $\sim$    | ให้มหาวิทยาลัยทราบแต่                        | 1XX                | ออนโลน์ได้ที่     |  |  |
|                 | . 81 m    | ต้องชำระก่าลงทะเบียน                         | 100                | Ask AU หรือ       |  |  |
|                 | 1000000   | เหมื <mark>อนนักสึกษาป</mark> กติโดย         | C.C.               | ติคต่อทาง         |  |  |
|                 |           | ไม่ต้องเข้าสอบ และใน                         |                    | ไปรษณีย์หรือ      |  |  |
|                 |           | กรณีนักศึกษาต้องการ                          |                    | ทางโทรสาร         |  |  |
|                 |           | เปลี่ยนเป็นนับหน่วยกิต                       |                    | ระหว่างวัน        |  |  |
|                 |           | นักศึกษาต้องยื่นคำร้องที่                    |                    | จันทร์ถึงวันศุกร์ |  |  |
|                 |           | สำนักทะเบียนก่อนการ                          |                    | ในเวลาทำการ       |  |  |
|                 |           | สอบกลางภาค                                   |                    |                   |  |  |

|                        |                        | ลักษณะการล                         |                 |              |
|------------------------|------------------------|------------------------------------|-----------------|--------------|
| มหาวิทยาลัย            | ซองพางการ<br>ลงทะเบียน | ขั้นตอนการลงทะเบียน                | การชำระเงิน     | หมายเหตุ     |
|                        |                        |                                    | ลงทะเบียนเรียน  |              |
| 4. ประเทศออสเตรเลีย    |                        |                                    |                 |              |
| 4.1 มหาวิทยาลัยเวส     | ผ่านระบบ               | 1. ตรวจสอบสมุคเงิน                 |                 | - ลงทะเบียน  |
| เทิร์น ซิดนีย์         | ออนไลน์                | ฝากให้มียอคเงินเพียงพอ             |                 | ได้ตถอด 24   |
| (University of         |                        | ก่อนการลงทะเบียน                   |                 | ชั่วโมง และ  |
| Western Sidney)        |                        | 2. ลงทะเบียนผ่านระบบ               |                 | แก้ไขการ     |
|                        |                        | <mark>ออนไถน์</mark>               |                 | ลงทะเบียนได้ |
|                        |                        |                                    |                 | ก่อนเวลาที่  |
|                        |                        |                                    |                 | กำหนด        |
| 4.2 มหาวิทยาลัยเปิด    | 1. ผ่านระบบ            | 1 <mark>. การถ</mark> งทะเบียนผ่าน | ใช้ระบบ Payment | - รัฐบาล     |
| แห่งออสเตรเลีย (Open   | ออนไลน์                | <mark>ระบบออน</mark> ไลน์          |                 | ออสเตรเลียมี |
| Universities Australia |                        | 1.1 เข้าเว็บไซต์ของ                |                 | กองทุนกู้ยืม |
| : OUA)                 |                        | มหาวิทยาลัยชื่อ OUA                |                 | เพื่อการ     |
|                        |                        | Website                            |                 | ลงทะเบียนแก่ |
|                        | <                      | 1.2 มีโปรแกรมสำเร็จรูป             |                 | นักศึกษา     |
|                        |                        | ที่ให้นักศึกษาใช้ได้ง่าย           | 123             |              |
|                        |                        | เป็นโปรแกรมมาตรฐาน                 |                 |              |
|                        | 2                      | เพื่อประหยัดก่าใช่จ่ายใน           |                 |              |
|                        |                        | การพัฒนาและบำรุง                   | A               |              |
|                        | 2441272                | รักษาโดยร่วมมือกับ IBM             | 5               |              |
|                        | 2. ลงทะเบียน           | 2. การลงทะเบียนผ่าน                | ใช้ระบบ Payment |              |
|                        | ผ่านไปรษณีย์<br>       | ไปรษณีย์หรือFAX                    |                 |              |
|                        | หรือFAX                | 2.1 โทรศัพท์ไปที                   |                 |              |
|                        |                        | หมายเลขที่กำหนดเพื่อ               |                 |              |
|                        |                        | งอรับแบบฟอร์มหรือ<br>              |                 |              |
|                        |                        | download หรือWebsite               |                 |              |
|                        |                        | 2.2 ส่งแบบฟอร์มที                  |                 |              |
|                        |                        | กรอกแล้วพร้อมชำระเงิน              |                 |              |
|                        |                        | ไปยังมหาวิทยาลัย                   |                 |              |

|                      | 40.000.000  | ลักษณะการล                                         |                                  |          |
|----------------------|-------------|----------------------------------------------------|----------------------------------|----------|
| มหาวิทยาลัย          | 10111111111 | ขั้นตอนการลงทะเบียน                                | การชำระเงิน                      | หมายเหตุ |
|                      | องพรเกอห    |                                                    | ลงทะเบียนเรียน                   |          |
|                      | 3. NII      | 3.1 โทรศัพท์ไปยัง                                  | ใช้ระบบ Payment                  |          |
|                      | โทรศัพท์    | หมายเลขที่กำหนด                                    |                                  |          |
|                      |             | 3.2 มีเจ้าหน้าที่ให้                               |                                  |          |
|                      |             | คำแนะนำในการ                                       |                                  |          |
|                      |             | ลงทะเบียน                                          |                                  |          |
|                      |             | <b>A</b>                                           |                                  |          |
| 5. ประเทศนิวซีแลนด์  |             | A A                                                |                                  |          |
| 5.1 มหาวิทยาลัยแมสซี | 1. ผ่านระบบ | นัก <mark>ศึกษ</mark> าลงท <mark>ะ</mark> เบียนทาง | 1. ชำระเงินทาง                   |          |
| (Massey University)  | ออนไลน์ 🧲   | เว <mark>็บไซต์</mark> ของทาง                      | ออนไลน์ผ่านบัตร                  |          |
|                      | _           | มหาวิทยาลัย                                        | เกรดิต                           |          |
|                      |             | SUURA                                              | 2. ชำระผ่านธนาคาร                |          |
|                      |             |                                                    | 3. ชำระด้วยเช็ค                  |          |
|                      |             |                                                    | 4. ชำระด้วยบัตร                  |          |
|                      |             |                                                    | เครดิตประเภทต่าง ๆ               |          |
|                      |             |                                                    | 5. ช <mark>ำร</mark> ะด้วยเงินสด |          |
|                      |             |                                                    | 6. ชำระ โดยผ่าน                  |          |
|                      | 200         | หลักการเรียว 🚺                                     | <mark>กองทุนกู้ย</mark> ืมเพื่อ  |          |
|                      | Store S     |                                                    | การศึกษา                         |          |
|                      | Constanting | 10732070707                                        | 7. ชำระผ่านกองทุน                |          |
|                      |             |                                                    | สึกฝนอาชีพ                       |          |
|                      |             |                                                    | 8. ชำระเงินเป็นกรณี              |          |
|                      |             |                                                    | พิเศษที่แผนกบัญชี                |          |
|                      |             |                                                    | ของมหาวิทยาลัย                   |          |
|                      |             |                                                    |                                  |          |
|                      |             |                                                    |                                  |          |

|                       |                  | ลักษณะการลงทะเบียน                               |                |                 |
|-----------------------|------------------|--------------------------------------------------|----------------|-----------------|
| มหาวิทยาลัย           | ชองพางการ        | ขั้นตอนการลงทะเบียน                              | การชำระเงิน    | หมายเหตุ        |
|                       | <b>ยงม</b> ะเทยห |                                                  | ลงทะเบียนเรียน |                 |
|                       |                  |                                                  | 9. ชำระด้วย    |                 |
|                       |                  | 4                                                | จำนวนเงินฝาก   |                 |
|                       |                  |                                                  | ในบัญชีตั้งแต่ |                 |
|                       |                  |                                                  | แรกเข้า        |                 |
|                       | 2. ลงทะเบียน     | - ไม่ระบุรายละเอียด                              | - ไม่ระบุ      |                 |
|                       | ด้วยตนเอง        |                                                  | รายละเอียด     |                 |
|                       |                  |                                                  |                |                 |
| 5.2 มหาวิทยาลัยโอทาโก | 1. ผ่านระบบ      | 1. <mark>การ</mark> ลงทะ <mark>เ</mark> บียนผ่าน | - ไม่ระบุ      | มหาวิทยาลัยไม่  |
| (Otago University)    | ออนไลน์          | <mark>ระบบอ</mark> อนไลน์                        | รายละเอียด     | ส่งคู่มือการ    |
|                       |                  | <mark>ลงทะเบียน</mark> ทางเว็บไซต์               |                | ลงทะเบียนเรียน  |
|                       |                  | ของมหาวิทยาลัย login                             |                | ให้แก่นักศึกษา  |
|                       |                  | ด้วย Usernameและ                                 |                | (ตั้งแต่ปี 2009 |
|                       |                  | password                                         |                | เป็นต้นไป)      |
|                       |                  |                                                  |                |                 |
|                       | 2. ทาง           | 2. การลงท <mark>ะ</mark> เบียนทาง                | - ใม่ระบุ      |                 |
|                       | ไปรษณีย์         | ไปรษณีย์ต้องติดต่อ                               | รายละเอียด     |                 |
|                       | 1 200            | ขอรับคู่มือการ                                   | $\leq \sim$    |                 |
|                       | Tores            | ลงทะเบียนจากวิทยา                                | <i>d</i>       |                 |
|                       | 2010/10          | เขตในแต่ละพื้นที่                                |                |                 |
|                       |                  |                                                  |                |                 |
|                       | 3. ทาง           | 3. การลงทะเบียนทาง                               | - ไม่ระบุ      |                 |
|                       | โทรศัพท์         | โทรศัพท์ด้องต่อขอรับ                             | รายละเอียด     |                 |
|                       |                  | คู่มือการลงทะเบียนจาก                            |                |                 |
|                       |                  | วิทยาเขตในแต่ละพื้นที่                           |                |                 |
|                       |                  |                                                  |                |                 |

|                                      |                                         | ลักษณะการลง                        | ลักษณะการลงทะเบียน             |                     |  |  |
|--------------------------------------|-----------------------------------------|------------------------------------|--------------------------------|---------------------|--|--|
| มหาวิทยาลัย                          | 100111111111111111111111111111111111111 | ขั้นตอนการลงทะเบียน                | การชำระเงิน                    | หมายเหตุ            |  |  |
|                                      | <b>ต</b> ุงมะเกยห                       |                                    | ลงทะเบียนเรียน                 |                     |  |  |
| <ol> <li>ประเทศฟิลิปปินส์</li> </ol> |                                         |                                    |                                |                     |  |  |
| 6.1 มหาวิทยาลัยแห่ง                  | 1. ลงทะเบียน                            | การถงทะเบียนผ่าน                   | ชำระเงินที่ธนาคาร              | นักศึกษา            |  |  |
| ฟิลิปปินส์                           | ผ่านระบบ                                | ระบบออนไลน์นักศึกษา                | หรือใช้บัตรเครคิต              | ภายในประเทศ         |  |  |
| (UPOU)                               | ออนไลน์                                 | ต้อง Log in เข้าสู่ระบบ            |                                | - นักศึกษาขอรับ     |  |  |
|                                      |                                         | ด้วยการใช้เลขประจำตัว              |                                | เอกสารการสอน        |  |  |
|                                      |                                         | นักศึ <mark>กษา</mark> และรหัสผ่าน |                                | ได้ที่สูนย์การเรียน |  |  |
|                                      |                                         | และ <mark>ค</mark> ำเนินการตาม     |                                | - ไม่ให้ชำระเงิน    |  |  |
|                                      |                                         | ขั้น <mark>ตอน</mark> ที่กำหนดไว้  |                                | สดที่สูนย์การเรียน  |  |  |
|                                      | 2. ลงทะเบียน                            | <mark>การถงทะ</mark> เบียนค้วย     | ชำระเงินที่ธนาคาร              | สำหรับนักศึกษา      |  |  |
|                                      | ด้วยตนเอง                               | <mark>ตนเองของ</mark> นักศึกษา     | หรือใช้บัตรเครคิต              | ต่างประเทศ          |  |  |
|                                      | 4                                       | ภายในประเทศมีขั้นตอน               |                                | 1. ฝ่ายทะเบียน      |  |  |
|                                      |                                         | ดังนี้                             |                                | ส่งเอกสารไปให้      |  |  |
|                                      |                                         | 1. นักศึกษาไปที่ศูนย์การ           |                                | นักศึกษาทาง         |  |  |
|                                      |                                         | เรียนขอรับแบบฟอร์ม                 |                                | e-mail              |  |  |
|                                      |                                         | และจ่ายค่าลงทะเบียน                | 1 62                           | 2. ถ้านักศึกษา      |  |  |
|                                      |                                         | 2. ยื่นหลักฐานการชำระ              |                                | ต้องการ             |  |  |
|                                      | 2 200                                   | เงิน                               | 5                              | เปลี่ยนแปลง         |  |  |
|                                      | Doros                                   | 3. เจ้าหน้าที่รับ                  | <mark>ช</mark> ำระเงินผ่านบัตร | ต้องแจ้งกลับไป      |  |  |
|                                      |                                         | ลงทะเบียน                          | เครดิตหรือใช้เงิน              | ยังฝ่ายทะเบียน      |  |  |
|                                      |                                         |                                    | สด                             | ทาง e-mail          |  |  |
|                                      |                                         |                                    |                                | 3. จ่ายเงินผ่าน     |  |  |
|                                      |                                         |                                    |                                | ธนาคารหรือ          |  |  |
|                                      |                                         |                                    |                                | ชำระ โดยบัตร        |  |  |
|                                      |                                         |                                    |                                | เครดิต              |  |  |
|                                      |                                         |                                    |                                |                     |  |  |

ตารางที่ 4.6 (ต่อ)

|                      | de ama acar               | ลักษณะการลง                            |                  |          |
|----------------------|---------------------------|----------------------------------------|------------------|----------|
| มหาวิทยาลัย          | ชยงพางก็แก่               | ขั้นตอนการลงทะเบียน                    | การชำระเงิน      | หมายเหตุ |
|                      | ดงหะเบอห                  |                                        | ลงทะเบียนเรียน   |          |
| 7. ประเทศแอฟริกาใต้  |                           |                                        |                  |          |
| 7.1 มหาวิทยาลัยแห่ง  | 1. ผ่านระบบ               | นักศึกษาเข้าสู่ระบบทาง                 | ชำระเงินผ่านบัตร |          |
| แอฟริกาใต้           | ออนไลน์                   | เว็บไซต์ของมหาวิทยาลัย                 | เครดิต บัตรเคบิต |          |
| (University of South |                           |                                        | หรือเงินสด       |          |
| Africa UNISA)        | 2. ทาง                    | นักศึกษาส่งเอกสาร                      |                  |          |
|                      | ไปรษณีย์                  | เจ้าห <mark>น้</mark> าที่นำเข้าสแกน   |                  |          |
|                      |                           | หลัก <mark>ฐ</mark> านและเก็บเงิน      |                  |          |
|                      |                           | ค่า <mark>ลงทะ</mark> เบียน            |                  |          |
|                      |                           |                                        |                  |          |
|                      | 3.ทางโทร <mark>สาร</mark> | ไม่มีรายละเอียด                        |                  |          |
|                      |                           |                                        |                  |          |
|                      | 4. <mark>ลงทะเบียน</mark> | ใช้คอมพิวเตอร์ที่                      |                  |          |
|                      | ด้วยตนเอง                 | มหาวิทยาลัย <mark>จัด</mark> ไว้ให้ที่ |                  |          |
|                      |                           | มหาวิทยาลัย <mark>หรื</mark> อ         |                  |          |
|                      |                           | ศูนย์บริการ                            | 1 62             |          |
|                      |                           | (Computer self help                    |                  |          |
|                      | 2 200                     | point)                                 | $\leq$           |          |
|                      | S. Tornes                 |                                        | 7                |          |

ตอนที่ 3 ผลการศึกษารูปแบบการลงทะเบียนเรียนที่เหมาะสมกับมหาวิทยาลัยสุโขทัยธรรมาธิราช ผู้วิจัยเสนอเป็น 3 ประเด็น คือ

3.1 ผลการวิเคราะห์ข้อมูลจากการสัมภาษณ์

3.2 ผลการวิเคราะห์ข้อมูลจากการตอบแบบสอบถามของนักศึกษา

3.3 ผลการออกแบบรูปแบบการลงทะเบียนเรียนในระบบการศึกษาทางใกลของ มหาวิทยาลัยสุโขทัยธรรมาธิราช 3.1 ผลการวิเคราะห์ข้อมูลจากการสัมภาษณ์อดีตผู้อำนวยการสำนักทะเบียนและวัดผล ผู้อำนวยการสำนักทะเบียนและวัดผล อดีตหัวหน้าฝ่ายทะเบียนนักคึกษา และหัวหน้าฝ่ายทะเบียน นักศึกษา พบว่า รูปแบบการลงทะเบียนเรียน ควรใช้ช่องทางการลงทะเบียนดังนี้ 1) ผ่านระบบ อินเทอร์เน็ตโดยที่นักศึกษาสามารถลงทะเบียนและส่งข้อมูลถึงมหาวิทยาลัยโดยตรง 2) ผ่าน โทรศัพท์มือถือ เนื่องจากนักศึกษาส่วนใหญ่มีโทรศัพท์มือถือซึ่งสะดวกต่อผู้ใช้

### 3.2 ผลการวิเคราะห์ข้อมูลจากการตอบแบบสอบถามของนักศึกษา

จากการศึกษารูปแบบการลงทะเบียนเรียนที่นักศึกษาต้องการให้มหาวิทยาลัยดำเนินการ จากการตอบแบบสอบถามของนักศึกษา พบว่า ช่องทางการลงทะเบียนที่นักศึกษาต้องการให้ มหาวิทยาลัยดำเนินการมากที่สุด คือ ณ ที่ทำการไปรษณีย์ ผ่าน Pay at Post (ร้อยละ 76.0) รองลงมาคือ ที่ร้านสะดวกซื้อ เช่น 7 – eleven หรือ เคาน์เตอร์เซอร์วิส (ร้อยละ 56.5) และทาง เคาน์เตอร์ธนาคาร (ร้อยละ 55.3) ตามลำดับ

ส่วนลักษณะการลงทะเบียนที่นักศึกษาต้องการให้มหาวิทยาลัยคำเนินการมากที่สุด คือ วิธีการลงทะเบียนที่นักศึกษาสามารถคำเนินการลงทะเบียนค้วยตนเองได้ เช่น การลงทะเบียนผ่าน โทรศัพท์ อินเทอร์เน็ต (ร้อยละ 62.3) นักศึกษากรอกข้อมูลการลงทะเบียนและมีเจ้าหน้าที่บันทึก ข้อมูลให้ (ร้อยละ 33.8) สำหรับการรับเอกสารการสอน นักศึกษาต้องการมากที่สุดคือหลังการ ลงทะเบียน/เพิ่มถอนชุดวิชา 2 สัปดาห์ (ร้อยละ 59.5) และต้องการตรวจสอบข้อมูลการลงทะเบียน ด้วยตนเอง (ร้อยละ 84.3) โดยตรวจสอบทางอินเทอร์เน็ตมากที่สุด (ร้อยละ 67.6) รองลงมาคือ ทางโทรศัพท์ (ร้อยละ 58.5) ดังรายละเอียดในตารางที่ 4.7

|    | รายการ                                                                         | จำนวน | ร้อยละ |
|----|--------------------------------------------------------------------------------|-------|--------|
| 1. | ช่องทางการลงทะเบียนที่นักศึกษา <mark>ต้องการให้มหาวิทยาลัยคำเนินกา</mark> รคือ |       |        |
|    | 1.1 ณ ที่ทำการไปรษณีย์ผ่าน Pay at Post                                         | 1,366 | 76.0   |
|    | 1.2 ทางเคาน์เตอร์ธนา <mark>คา</mark> ร                                         | 993   | 55.3   |
|    | 1.3 ทางโทรศัพท์                                                                | 418   | 23.3   |
|    | 1.4 ทางอินเทอร์เน็ตโดยวิธีหักเงินจากบัญชีเงินฝากกับธนาคาร                      | 500   | 27.8   |
|    | 1.5 ทางอินเทอร์เน็ตโดยชำระเงินด้วยบัตรเกรดิต                                   | 272   | 15.1   |
|    | 1.6 ลงทะเบียนที่ มสร.                                                          | 347   | 19.3   |
|    | 1.7 ลงทะเบียนที่สูนย์วิทยพัฒนา มสธ.                                            | 326   | 18.1   |
|    | 1.8 ร้านสะควกซื้อเช่น 7-eleven หรือ เคาน์เตอร์เซอร์วิส                         | 1,016 | 56.5   |
|    | 1.9 ผ่านโทรศัพท์เกลื่อนที่                                                     | 341   | 19.0   |
|    | 1.10 ตู้ ATM ของธนาการต่าง ๆ                                                   | 597   | 33.2   |
|    | 1.11 อื่นๆ                                                                     | 32    | 1.8    |

| a      |    | ୢୢୢୢୢୄ       | J .      | a a    | 4                | 9         | । व             |
|--------|----|--------------|----------|--------|------------------|-----------|-----------------|
| ຕາຊາງທ | 47 | จานวนและร้อย | เละของนอ | ศกษาทด | າຄາແຫກສຄາເຄານເຄຍ | ວຄາເຮາ    | ใแบบการลงทะเบยน |
|        |    |              |          |        |                  | 0.1.D g 1 |                 |

ตารางที่ 4.7 (ต่อ)

| รายการ                                                                                  | จำนวน | ร้อยละ |
|-----------------------------------------------------------------------------------------|-------|--------|
| <ol> <li>ลักษณะการลงทะเบียนที่นักศึกษาต้องการให้มหาวิทยาลัยดำเนินการคือ</li> </ol>      |       |        |
| 2.1 วิธีการลงทะเบียน                                                                    |       |        |
| 2.1.1 นักศึกษาสามารถดำเนินการลงทะเบียนด้วยตนเองได้ เช่น                                 | 945   | 62.3   |
| การลงทะเบียนผ่านโทรศัพท์ ทางอินเทอร์เน็ต เป็นต้น                                        |       |        |
| 2.1.2 นักศึกษากรอกข้อมูลการลงทะเบียน และมีเจ้าหน้าที่บันทึก                             | 512   | 33.8   |
| ข้อมูลให้                                                                               |       |        |
| อื่น ๆ                                                                                  | 59    | 3.9    |
| ຽວນ                                                                                     | 1,516 | 100.0  |
| 3. การรับเอกสารการสอน                                                                   |       |        |
| 3.1 ทันที กรณีที่ลงทะเบียนที่มหาวิทยาลัย                                                | 525   | 31.8   |
| 3.2 หลังการลงทะเบียนเรียน/เพิ่มชุ <mark>ควิชา 2 สัป</mark> คาห์                         | 984   | 59.5   |
| 3.3 อื่น ๆ                                                                              | 144   | 8.7    |
| รวม                                                                                     | 1,653 | 100.0  |
| 4.1 การตรวจสอบข้อมูลการลงท <mark>ะเบียนที่ท่านต้องการคือ</mark>                         |       |        |
| 1) ตรวจสอบข้อมูลก <mark>ารลงทะเบียนด้วยตนเอง</mark>                                     | 1,515 | 84.3   |
| 2) ตรวจสอบข้อมูล <mark>จากหลักฐานที่</mark> ได้รับจากเจ้า <mark>หน้าที่ทันท</mark> ีที่ | 743   | 41.3   |
| ลงทะเบียน                                                                               |       |        |
| <ol> <li>อื่น ๆ</li> </ol>                                                              | 31    | 1.7    |
| 4.2 นักศึกษาต้ <mark>องการตรวจสอบข้อมูลการลงทะเบียนด้วยต</mark> นเองโ <mark>ดย</mark>   |       |        |
| 1) โทรศัพท์                                                                             | 1,052 | 58.5   |
| <ol> <li>ทางอินเทอร์เน็ต</li> </ol>                                                     | 1,214 | 67.6   |

### 3.3 ผลการออกแบบรูปแบบการลงทะเบียนเรียนที่เหมาะสมกับมหาวิทยาลัยสุโขทัยธรรมาธิราช

3.3.1 ผู้วิจัยศึกษารูปแบบการลงทะเบียนเรียนโดยพิจารณาจากข้อมูลต่อไปนี้

 ข้อมูลจากการสัมภาษณ์ผู้อำนวยการสำนักทะเบียนและ วัดผลทั้งในอดีตและ ปัจจุบันหัวหน้าฝ่ายทะเบียนนักศึกษาทั้งในอดีตและปัจจุบัน เจ้าหน้าที่เกี่ยวข้องกับการลงทะเบียนของ สำนักทะเบียนและวัดผล และเจ้าหน้าที่ผู้ปฏิบัติงานจากหน่วยงานต่าง ๆ ที่เกี่ยวข้องกับการลงทะเบียน หรือใช้ข้อมูลการลงทะเบียน ผลการสัมภาษณ์พบว่าโดยภาพรวมมีความคิดเห็นว่า การลงทะเบียนโดย ใช้ข้อมูลผ่านระบบออนไลน์เป็นสิ่งที่เหมาะสมแต่ต้องพัฒนาให้มากขึ้น

 ข้อมูลจากการสังเคราะห์วรรณกรรมที่เกี่ยวข้องกับการลงทะเบียนเรียนของ สถาบันอุดมศึกษาทั้งในประเทศไทยและต่างประเทศ ซึ่งเป็นสถาบันอุดมศึกษาที่ใช้ระบบการศึกษา แบบปกติ และแบบการศึกษาทางไกล ผลการศึกษาพบว่า มีการนำการลงทะเบียนผ่านระบบออนไลน์ มาใช้เป็นหลักมากกว่าวิธีอื่น

 3) ข้อมูลจากการสอบถามนักศึกษามหาวิทยาลัยสุโขทัยธรรมาธิราชเกี่ยวกับ ลักษณะการลงทะเบียนที่นักศึกษาต้องการให้มหาวิทยาลัยดำเนินการ ผลการศึกษาพบว่า ร้อยละ 62.3 นักศึกษาต้องการให้สามารถดำเนินการลงทะเบียนด้วยตนเองได้และร้อยละ 33.8 นักศึกษาต้องการให้ มีเจ้าหน้าที่ดำเนินการให้

3.3.2 จากข้อมูลที่ได้รับในข้อ 1) ถึง 3) ผู้วิจัยได้นำมาสังเคราะห์เป็นรูปแบบการ ลงทะเบียนเรียนในระบบการศึกษาทางไกลของมหาวิทยาลัยโดยพิจารณาบริบทของนักศึกษา มหาวิทยาลัยสุโขทัยธรรมาธิราชประกอบ จึงออกแบบให้มีส่วนต่าง ๆ ของระบบดังนี้

#### 1) ปัจจัยนำเข้า (Input)

จากการสอบถามนักศึกษาพบว่า ในปัจจุบันนักศึกษาได้ใช้ช่องทางการ ลงทะเบียน ณ ที่ทำการไปรษณีย์ผ่าน Pay at Post ถึงร้อยละ 76.0 และลงทะเบียนโดยใช้ช่องทาง อินเทอร์เน็ตร้อยละ 27.8 เนื่องจากการพัฒนาการลงทะเบียนโดยใช้ช่องทางอินเทอร์เน็ตยังไม่สมบูรณ์ และไม่มีความสะดวกเพียงพอ สภาพที่เกิดขึ้นจึงมีความขัดแย้งกับความต้องการของนักศึกษาที่ร้อยละ 62.3 ต้องการให้สามารถดำเนินการลงทะเบียนด้วยตนเองได้ ผู้วิจัยจึงเสนอลักษณะการลงทะเบียนของ นักศึกษาเป็น 2 ประเภท ดังนี้

### **ก. <mark>นักศึกษาดำเนินการลงทะเบียนด้วยตนเอง</mark> แบ่งเป็น 2 ช่องทางคือ**

(1) การลงทะเบียนผ่านระบบออนไลน์

(2) การลงทะเบียนผ่านโทรศัพท์มือถือ

ทั้งสองช่องทางนี้นักศึกษาจะต้องเข้าไปยังเว็บไซต์การลงทะเบียนก่อนเพื่อตรวจสอบ โครงสร้างหลักสูตร ชุดวิชาที่ต้องลงทะเบียน ตารางสอบ และเงื่อนไขของชุดวิชาต่าง ๆ ซึ่งเป็น เว็บไซต์ที่ต้องพัฒนาขึ้นใหม่โดยสามารถเชื่อมโยงเข้าสู่ฐานข้อมูลต่าง ๆ ที่จำเป็นสำหรับนักศึกษาจะ นำไปใช้ก่อนลงทะเบียน ฐานข้อมูลดังกล่าวจะเกี่ยวกับหลักสูตร ชุดวิชาที่เปิดให้ลงทะเบียน ตารางสอบ ข้อบังคับ ระเบียบประกาศ นักศึกษา ผู้สำเร็จการศึกษา ประวัติการลงทะเบียน ค่าใช้จ่าย อาจารย์ และยังเชื่อมโยงกับข้อมูลการสมัครเป็นนักศึกษาสำหรับใช้ในการเชื่อมโยงการสมัครขึ้น ทะเบียนนักศึกษาและการลงทะเบียนนักศึกษาไปพร้อมกัน หรือใช้ในการโอน/ย้ายสาขาวิชาสำหรับ นักศึกษาได้ เว็บไซต์นี้สามารถเปิดให้บริการได้ตลอด 24 ชั่วโมงจะอำนวยความสะดวกให้นักศึกษา ได้มาก

การลงทะเบียนผ่านระบบออนไลน์ นักศึกษาสามารถดำเนินการได้ด้วยตนเองทั้งจากที่บ้าน ที่ ทำงาน หรือสถานบริการอินเทอร์เน็ตต่าง ๆ สำหรับนักศึกษาที่เดินทางมาติดต่อที่ มสธ. หรือศูนย์วิทย พัฒนา มสธ. หรือศูนย์บริการการศึกษาประจำจังหวัด มหาวิทยาลัยควรมีเครื่องคอมพิวเตอร์ไว้ ให้บริการการเข้าสู่เว็บไซต์การลงทะเบียนเรียนของมหาวิทยาลัย นักศึกษาสามารถชำระเงินผ่าน เว็บไซต์การชำระเงินของกองคลังและได้รับการตอบรับผ่าน e-mail ตลอดจนพิมพ์ใบเสร็จรับเงินได้ สำหรับการลงทะเบียนผ่านโทรศัพท์มือถือ มหาวิทยาลัยจะต้องกำหนดหมายเลขโทรศัพท์สำหรับใช้ใน การลงทะเบียนผ่านช่องทางนี้ และมีเจ้าหน้าที่ส่ง SMS ตอบกลับการรับลงทะเบียนโดยเฉพาะ นักศึกษา จะสามารถจัดพิมพ์ใบเสร็จรับเงินเองได้เช่นเดียวกัน

การลงทะเบียนทั้งสองช่องทาง นักศึกษาสามารถชำระเงินผ่านบัญชีเงินฝาก /บัตรเครคิต/หรือ บัตรเคบิตก็ได้ สำหรับบัตรเครคิต การลงทะเบียนจะสมบูรณ์เมื่อนักศึกษาชำระเงินตามยอดการ ลงทะเบียนโคยใช้บัตรเครคิตภายในเวลาที่มหาวิทยาลัยกำหนดแล้ว และจะได้รับเอกสารการสอน ต่อไป

มหาวิทยาลัยจะต้องประสานการทำงานกับธนาการและเปิดบัญชีเงินฝากกับธนาการต่าง ๆ อย่างหลากหลายมากขึ้น มีการเชื่อมโยงการโอนเงินผ่าน Internet Banking เข้าสู่เว็บไซต์การชำระเงินที่ มีกองกลังเป็นผู้ดำเนินการ

การลงทะเบียนโดยให้นักศึกษาดำเนินการด้วยตนเองนี้ ต้องมีการประชาสัมพันธ์ให้นักศึกษา ทราบว่าจะใช้เครื่องคอมพิวเตอร์ได้จากที่ใดบ้าง มหาวิทยาลัยได้จัดเตรียมเครื่องคอมพิวเตอร์ไว้ที่ ใดบ้าง และมีสถานให้บริการอินเทอร์เน็ตที่ใดบ้าง ทั้งนี้เพื่อให้นักศึกษาสามารถเปลี่ยนมาดำเนินการ ลงทะเบียนด้วยตนเองได้มากขึ้นตามความต้องการของนักศึกษาและลดปริมาณการลงทะเบียน ณ ที่ทำ การไปรษณีย์ผ่าน Pay at Post ลง

### ข. เจ้าหน้าที่ดำเนินการลงทะเบียนให้

แม้ว่าจะมีการปรับเปลี่ยนให้นักศึกษาคำเนินการลงทะเบียนด้วยตนเองเป็นหลักแต่จากสภาพ ทางสังคมของนักศึกษาและสภาพการพัฒนาประเทศไทยในบางส่วนอาจมีความพร้อมด้านอินเทอร์เน็ต น้อย มหาวิทยาลัยจึงควรมีการจัดลักษณะการลงทะเบียนให้กับนักศึกษาที่ยังไม่สามารถจะดำเนินการ ลงทะเบียนด้วยตนเองด้วยวิธีการในข้อ 2.1.1 ด้วยการให้บริการช่องทางการลงทะเบียนที่มีเจ้าหน้าที่ ดำเนินการลงทะเบียนให้ แบ่งเป็น 3 ช่องทาง คือ

(1) การถงทะเบียน ณ ที่ทำการไปรษณีย์ผ่าน Pay at Post วิธีการถงทะเบียน วิธีนี้ มีการปรับปรุงเปลี่ยนแปลงโดยยกเลิกการกรอกแบบฟอร์มในกระดาษส่งให้เจ้าหน้าที่บันทึกเป็น การนำแบบฟอร์มที่นักศึกษากรอกข้อมูลเองจากเว็บไซต์การถงทะเบียนภายหลังการตรวจสอบชุดวิชาที่ ต้องลงทะเบียนจากเว็บไซต์และเลือกชุดวิชาที่ต้องลงทะเบียนแล้ว และจัดพิมพ์แบบฟอร์มนำมาให้ เจ้าหน้าที่สแกนข้อมูลเข้าและชำระเงิน จากนั้นจะได้การตอบรับ และจัดพิมพ์ใบเสร็จรับเงินผ่าน e-mail วิธีนี้สามารถแก้ปัญหาการบันทึกข้อมูลผิดของเจ้าหน้าที่ที่เกิดขึ้นในปัจจุบันได้

(2) การลงทะเบียนผ่านเกาน์เตอร์ธนาการ ช่องทางนี้จากการศึกษาพบว่า มีการใช้ช่องทางนี้ร้อยละ 55.3 ซึ่งเป็นอันดับสองรองจากการลงทะเบียน ณ ที่ทำการไปรษณีย์ การดำเนินการเท่าที่ผ่านมาใช้การกรอกแบบฟอร์มในกระดาษเพื่อให้เจ้าหน้าที่ธนาการบันทึกข้อมูล การดำเนินการในลักษณะนี้ผู้วิจัยได้เสนอให้ดำเนินการเช่นเดียวกับข้อ 1) แต่นักศึกษาชำระเงินที่ ธนาการแทนการไปที่ทำการไปรษณีย์ โดยใช้ได้ทั้งเงินสดหรือตัดบัญชีเงินฝาก ซึ่งนักศึกษาจำระเงินที่ การตอบรับและสามารถพิมพ์ใบเสร็จรับเงินผ่าน e-mail วิธีนี้สามารถแก้ปัญหาการบันทึกข้อมูล ผิดพลาดของเจ้าหน้าที่ได้ แต่กวรขยายการให้บริการของธนาการได้มากกว่า 4 แห่ง ที่ใช้อยู่ขณะนี้ (ธนาการกรุงไทย ธนาการกรุงศรีอยุธยา ธนาการกสิกรไทย ธนาการทหารไทย) โดยให้มีได้ หลากหลายสามารถอำนวยกวามสะดวกแก่นักศึกษามากที่สุด

(3) การลงทะเบียนผ่านจุดบริการชำระเงิน ช่องทางนี้เป็นช่องทางที่เสนอ ขึ้นใหม่เพิ่มเติม โดยมหาวิทยาลัยประสานความร่วมมือกับจุดบริการชำระเงินที่สำคัญที่มีระบบ ออนไลน์และสามารถเชื่อมเข้าสู่เว็บไซต์การชำระเงินของกองคลังได้ โดยขั้นตอนการดำเนินการ ลงทะเบียนของนักศึกษาปฏิบัติเช่นเดียวกับข้อ 1) และ 2)

ลักษณะการลงทะเบียนของนักศึกษาทั้งที่ลงทะเบียนด้วยตนเองและมีเจ้าหน้าที่ดำเนินการให้นี้ มหาวิทยาลัยจะต้องดำเนินการต่อไปนี้

 จัดทำระบบเครือข่าย ประสานความร่วมมือกับบริษัทไปรษณีย์ไทย ธนาคาร และจุด บริการชำระเงิน เพื่อให้เจ้าหน้าที่ได้ทำความเข้าใจในวิธีการลงทะเบียนของมหาวิทยาลัยได้ตรงกัน และให้บริการได้อย่างเต็มที่ ตลอดจนสามารถส่งข้อมูลและเงินให้กับมหาวิทยาลัยได้อย่างถูกต้อง รวดเร็ว เพราะหน่วยบริการของบริษัทไปรษณีย์ไทย ธนาคาร และจุดบริการชำระเงินมีหลายแห่งที่ ต้องประสานกัน

2. จัดทำเว็บไซต์การลงทะเบียนและเว็บไซต์การชำระเงินของกองคลัง ให้มีข้อมูลรายการ ลงทะเบียนเป็นรายบุคคลของนักศึกษาและมีการจัดจำแนกตามช่องทางการลงทะเบียนใช้เว็บไซต์การ ชำระเงินเพื่อการตรวจสอบจำนวนเงินที่ได้รับ และเชื่อมการตรวจสอบกับข้อมูลการลงทะเบียนที่ เกิดขึ้นผ่านเว็บไซต์การลงทะเบียนได้ โดยเฉพาะกรณีที่มีเจ้าหน้าที่ดำเนินการลงทะเบียน ให้สำนัก ทะเบียนและวัดผลกวรมีการตรวจสอบการชำระเงินผ่านเว็บไซต์การชำระเงินของกองคลังและยอครวม แต่ละวันของแต่ละช่องทาง จากนั้นกองคลังตรวจสอบยอดเงินรวมที่ได้รับโอนมาจริงจากแต่ละวันของ แต่ละช่องทางอีกครั้งหนึ่ง 3. จัดตั้งกองทุนนักศึกษา มสธ. จากคำถามปลายเปิดนักศึกษาได้ให้ข้อมูลว่านักศึกษาบางส่วน ลงทะเบียนล่าช้าเพราะมีปัญหาในการชำระเงิน และได้เสนอให้มหาวิทยาลัยดำเนินการช่วยเหลือ ผู้วิจัย จึงได้เสนอให้มีหน่วยงานที่ทำหน้าที่ประสานด้านกองทุนให้นักศึกษามสธ.เพื่อให้สามารถลงทะเบียน ได้ตามกำหนดเวลา ซึ่งสามารถดำเนินการได้ ดังนี้

3.1 ประสานกับกองทุนกู้ยืมเพื่อการศึกษาของรัฐ (กยศ.) นักศึกษาที่อยู่ในเกณฑ์ตามที่ กยศ. กำหนดให้กู้ยืมได้ มหาวิทยาลัยกวรทำหน้าที่เป็นตัวกลางในการประสานและรับเงินมาเข้าบัญชี เพื่อให้สามารถตัดยอดเงินฝากได้

3.2 จัดงบประมาณของมหาวิทยาลัยเป็นกองทุนให้นักศึกษากู้ยืมได้ชั่วคราว สำหรับ นักศึกษาที่มีความจำเป็นทางการเงินอย่างยิ่งโดยจำกัดวงเงินการกู้ยืม และให้ส่งคืนพร้อมอัตราคอกเบี้ย ตามสถานการณ์ปัจจุบัน ทั้งนี้ให้เฉพาะนักศึกษาที่ไม่เข้าเกณฑ์ตามที่ กยศ. กำหนดโดยพิจารณาเป็น ราย ๆ ไป

4. จัดตั้งศูนย์บริการให้คำปรึกษาการลงทะเบียน จากการทบทวนวรรณกรรมเกี่ยวกับการ ลงทะเบียนในระบบการศึกษาทางไกลจะมีการจัดตั้งหน่วยบริการให้คำปรึกษาการลงทะเบียนผ่านทาง โทรศัพท์ ประกอบกับผลการตอบแบบสอบถามของนักศึกษาที่ได้รับการลงทะเบียนจากมหาวิทยาลัย ล่าช้าหรือไม่ทราบกำหนดการลงทะเบียนที่ประชาสัมพันธ์หรือทำงานจนลืมกำหนดการลงทะเบียนและ มีข้อเสนอให้มีบริการให้คำแนะนำการลงทะเบียนและปรับปรุงช่องทางการให้ข้อมูลนักศึกษาผ่านทาง โทรศัพท์ ผู้วิจัยจึงเสนอให้มีการจัดตั้งศูนย์บริการให้คำปรึกษาการลงทะเบียนซึ่งทำหน้าที่ตั้งแต่การ ประชาสัมพันธ์กำหนดการลงทะเบียนผ่าน SMS ข่าวมสธ. หนังสือพิมพ์ รายการวิทยุโทรทัศน์ และ สื่อต่าง ๆ มีการติดตั้งโทรศัพท์คู่สายเฉพาะสำหรับการให้บริการปรึกษาการลงทะเบียน นอกจากนี้ยังมี ระบบเตือนการลงทะเบียนแก่นักศึกษาที่ยังไม่ได้ลงทะเบียนก่อนหมดเวลาการลงทะเบียนด้วย

5. จัดทำฐานข้อมูลเกี่ยวกับการลงทะเบียน ฐานข้อมูลที่จำเป็นได้แก่ หลักสูตรของสาขาวิชา ต่างๆ ชุดวิชาที่ต้องลงทะเบียน ตารางสอบ ข้อบังกับ ระเบียบประกาศ ข้อมูลนักศึกษา (ทั้งเก่าและ ใหม่) ผู้สำเร็จการศึกษา ประวัติการลงทะเบียนและการสอบผ่าน ข้อมูลอาจารย์ประจำสาขาวิชา ข้อมูล การสมักรเป็นนักศึกษาสาขาวิชาต่าง ๆ เป็นต้น ฐานข้อมูลเหล่านี้สามารถเชื่อมกับเว็บไซต์การ ลงทะเบียนได้ตามเงื่อนไขที่กำหนด

6. พัฒนาระบบออนไลน์และสมรรถนะของระบบคอมพิวเตอร์ การถงทะเบียนด้วยตนเองและ เจ้าหน้าที่ดำเนินการให้นี้ มหาวิทยาลัยจะต้องพัฒนาระบบออนไลน์ของมหาวิทยาลัยให้มีประสิทธิภาพ และมีความยืดหยุ่นในการปรับเปลี่ยนในอนาคตได้ มีการพัฒนาสมรรถนะของระบบคอมพิวเตอร์ของ มหาวิทยาลัยให้สามารถรองรับภาระงานที่เกิดขึ้น และสามารถรับถงทะเบียนผ่านอินเทอร์เน็ตเมื่อเข้าสู่ เว็บไซต์การถงทะเบียนได้ อนึ่งในระหว่างการทดลองใช้ใน 5 ปีแรก ที่ให้มีการลงทะเบียนที่เน้นการคำเนินการ ลงทะเบียนด้วยตนเองของนักศึกษาให้มากขึ้นคู่ขนานกับการมีเจ้าหน้าที่ดำเนินการลงทะเบียนให้นี้ ยังคงมีการส่งคู่มือการลงทะเบียนไปให้แก่นักศึกษา ซึ่งสามารถจะจัดทำในรูปของแผ่นวีซีดีที่มี โปรแกรมให้นักศึกษาทดลองวางแผนลงทะเบียน และคำนวณค่าใช้จ่ายไปพร้อมกับการให้คำชี้แจงใน การลงทะเบียนแต่ในระยะหลังเมื่อนักศึกษามีความพร้อมมากขึ้น มหาวิทยาลัยควรแจกเฉพาะ "คู่มือ การใช้เว็บไซต์การลงทะเบียน" ตั้งแต่ปีการศึกษาแรกให้นักศึกษาสามารถใช้พกติดตัวได้

#### 2) กระบวนการ (Process)

จากการสัมภาษณ์บุคลากรของสำนักทะเบียนและวัดผลและสำนักคอมพิวเตอร์ เพื่อศึกษาสภาพการประมวลผลข้อมูลทะเบียนผ่านระบบออนไลน์ ผู้วิจัยเสนอให้ในกระบวนการ ประมวลผลผ่านระบบออนไลน์มีระบบย่อยดังนี้

#### ก. ระบบเตรียมข้อมูลทะเบียน

สำนักทะเบียนและวัดผลตรวจสอบข้อมูลการลงทะเบียนตามช่องทาง ต่าง ๆ โดยรวบรวมข้อมูลจากธนาคารต่าง ๆ บริษัทไปรษณีย์ไทย และจุดบริการชำระเงินที่ส่งข้อมูล เข้ามาในเว็บไซต์การลงทะเบียน และเว็บไซต์การชำระเงิน แล้วตรวจสอบความถูกต้องของข้อมูลการ ลงทะเบียนจำแนกตามกิจกรรมการลงทะเบียน ได้แก่ ลงทะเบียน ลาพักการศึกษา เพิ่มชุดวิชา ถอน ชุดวิชา สอบซ่อม การตรวจสอบใช้โปรแกรมในการตรวจสอบรายการลงทะเบียน และยอดเงินให้ ถูกต้องครบถ้วนเป็นรายคนตามโครงสร้างหลักสูตร ข้อกำหนดและตารางสอบอีกครั้งหนึ่ง แล้วรวม ยอดเงินของแต่ละช่องทางและยอดรวมของทุกช่องทางในแต่ละวัน อนึ่งการรวบรวมข้อมูลจาก ช่องทางต่าง ๆ ควรมีการกำหนดรูปแบบ (Format) ของข้อมูลให้เป็นรูปแบบเดียวกันและวิธีการส่ง ข้อมูลให้ มสธ.โดยประสานผ่านระบบเครือข่าย สำหรับการจัดเตรียมข้อมูลทะเบียน ในบางประเภท ควรสามารถดึงออกมาตรวจสอบนอกระบบออนไลน์โดยใช้โปรแกรมเฉพาะเพื่อให้มีความคล่องตัว

าวรสามารถดิงออกมาตรวจสอบนอกระบบออน โลน โดย ใช้ โปรแกรมเฉพาะเพอ โห้มความคลองจ ข. ระบบการแก้ปัญหาการลงทะเบียนของนักศึกษา

ในกรณีที่การลงทะเบียนของนักศึกษามีปัญหา ซึ่งอาจเป็นปัญหาที่ เจ้าหน้าที่ดำเนินการแก้ไขให้นักศึกษาได้ หรือปัญหาที่นักศึกษาด้องดำเนินการเองจะต้องมีการ ดำเนินการแก้ไขปัญหาก่อนนำเข้าระบบประมวลผลข้อมูลทะเบียนต่อไป ซึ่งแต่ละภาคการศึกษาที่ผ่าน มามีปัญหาเกิดขึ้นประมาณร้อยละ 10 อย่างไรก็ตามเมื่อมีการลงทะเบียนบนเว็บไซต์การลงทะเบียนที่ สามารถเชื่อมโยงกับฐานข้อมูลต่าง ๆ ได้ จะสามารถแก้ไขปัญหาที่เคยเกิดขึ้นลดลงได้มาก เช่น ลงทะเบียนซ้ำชุดวิชาที่สอบผ่านแล้ว การไม่มีสิทธิลงทะเบียนชุดวิชานั้น ๆ ลงทะเบียนเกิน 3 ชุดวิชา ในภาคการศึกษาปกติ การไม่มีสถานภาพเป็นนักศึกษา ลงทะเบียนในชุดวิชาที่ไม่เปิดสอน ชำระ ก่าธรรมเนียมไม่ครบ ฯลฯ เพราะนักศึกษาสามารถตรวจสอบข้อมูลต่าง ๆ จากฐานข้อมูล และ มีโปรแกรมสำหรับกำนวณก่าลงทะเบียนอย่างถูกต้อง ซึ่งถ้าได้จัดทำฐานข้อมูลสมบูรณ์เพียงพอ มีโปรแกรมตรวจสอบความถูกต้อง และคำนวณเงินให้ จะทำให้สามารถลคปัญหาการลงทะเบียนลงได้ เป็นอย่างมาก ทำให้ได้ข้อมูลการลงทะเบียนที่ก่อนข้างใกล้เกียงความเป็นจริง

#### ค. ระบบประมวลผลข้อมูลทะเบียน

ข้อมูลทะเบียนที่ได้รับการเตรียมข้อมูลและ/หรือแก้ไขปัญหาแล้วจะต้อง นำเข้าสู่ระบบงานทะเบียนนักศึกษาออนไลน์ด้วยการโหลด (load) เข้าสู่ระบบ ซึ่งระบบเดิมได้ใช้งาน มาประมาณ 10 ปี มีขนาดฐานข้อมูล (data base) ใหญ่มากและมีฮาร์ดแวร์(Hardware) ที่ชำรุดซ่อม ไม่ได้ เกิดความล่าช้าในการนำข้อมูลทะเบียนโหลด (load) เข้าสู่ระบบ ไม่สามารถใช้ข้อมูลพร้อมกัน ในแต่ละหน่วยงานได้ ข้อมูลมากองรอเข้าสู่ระบบออนไลน์ สำนักทะเบียนและวัดผลจัดลำคับงานได้ อย่างยากลำบากซึ่งเป็นปัญหาใหญ่มาก เมื่อนำข้อมูลเข้าระบบงานทะเบียนนักศึกษาออนไลน์ไม่ได้ย่อม ส่งผลต่อการส่งที่อยู่นักศึกษาให้หน่วยงานต่าง ๆ การพิมพ์ใบเสร็จรับเงิน การขอข้อมูลทะเบียน นักศึกษาไปใช้ประโยชน์ ฯลฯ นอกจากนี้ระบบงานทะเบียนนักศึกษาออนไลน์ที่ออกแบบได้ยังไม่ สอดกล้องกับการปฏิบัติงานในบางส่วน และไม่สอดกล้องกับสภาพความต้องการใช้งานของผู้ใช้(user) ที่เปลี่ยนแปลงไป ดังนั้นการปรับปรุงระบบงานทะเบียนนักศึกษาออนไลน์ของมหาวิทยาลัยให้มี สมรรถนะในการทำงานที่สอดกล้องกับความต้องการของผู้ใช้งานจึงเป็นสิ่งที่มีความสำคัญที่ต้อง

ดำเนินการให้ประสบความสำเร็จ ซึ่งขณะนี้มหาวิทยาลัยกำลังคำเนินการปรับปรุงในส่วนนี้ นอกจากนี้มหาวิทยาลัยควรพัฒนาระบบ Hardware ของระบบงาน ทะเบียนนักศึกษาออนไลน์ให้มีสมรรถนะสูง สามารถให้ผู้ใช้งานนำข้อมูลเข้าและจัดพิมพ์ข้อมูลได้ พร้อมกัน และมีการจัดเกรื่องกอมพิวเตอร์ที่มีความจุและมีความรวดเร็วให้กับสำนักทะเบียนและวัดผล จัดบุคลากรที่มีความรู้ความสามารถด้านการประยุกต์ใช้คอมพิวเตอร์ สามารถบอกความต้องการในการ จัดการข้อมูลทะเบียนได้อย่างชัดเจนให้กับสำนักทะเบียนและวัดผลอย่างเพียงพอ ให้มีกลุ่มงานที่ทำ หน้าที่ในระบบประมวลผลข้อมูลทะเบียนได้อย่างคล่องตัวโดยมีบุคลากรที่เป็นผู้เชี่ยวชาญด้านระบบ กอมพิวเตอร์เป็นที่ปรึกษาประจำให้แก่สำนักทะเบียนและวัดผล ซึ่งสามารถระคมบุคลากรที่เป็น ผู้เชี่ยวชาญจากสาขาวิชามาช่วยในการพัฒนาระบบอย่างต่อเนื่องและมีความทันสมัย

#### 3) ผลลัพธ์ (Output)

เมื่อนำข้อมูลทะเบียนเข้<mark>า</mark>ระบบงานทะเบียนนักศึกษาออนไลน์แล้วสามารถ จัดพิมพ์รายงานต่าง ๆ ที่สำคัญ ดังนี้

ึก. รายงานข้อมูลการลงทะเบียนของนักศึกษาและข้อมูลนักศึกษาที่ไม่ได้ลงทะเบียน

- ง. รายงานข้อมูลที่อยู่นักศึกษา
- จัดพิมพ์ใบเสร็จรับเงิน
- รายงานข้อผิดพลาดในการลงทะเบียนของนักสึกษา
- จ. รายงานอื่น ๆ

3.3.3 เมื่อผู้วิจัยได้ออกแบบองค์ประกอบของระบบการลงทะเบียนในระบบ การศึกษาทางไกลว่าประกอบด้วยปัจจัยนำเข้า กระบวนการ และผลลัพธ์แล้วและได้จำแนกรายละเอียด ของระบบย่อยในแต่ละส่วนว่าควรมีลักษณะอย่างไรแล้ว จึงทำการเชื่อมโยงองค์ประกอบใหญ่และ ระบบย่อยในแต่ละองค์ประกอบและระบบภาพรวมทั้งหมดโดยใช้ลูกศรทิศทางเดียว และสองทิศทาง แสดงความสัมพันธ์ในแต่ละองค์ประกอบและระบบย่อยแล้วร่างเป็นแผนภาพรูปแบบการลงทะเบียน ในระบบการศึกษาทางไกลของมหาวิทยาลัย จากนั้นได้จัดสนทนากลุ่มย่อย (Focus group) โดยในการ คำเนินการสนทนากลุ่มผู้วิจัยได้สรุปสาระสำคัญของข้อค้นพบและแนวกิดในการสังเคราะห์รูปแบบการ ลงทะเบียนในระบบการศึกษาทางไกลของมหาวิทยาลัยสุโขทัยธรรมาธิราชแก่ผู้ทรงคุณวุฒิ จากนั้นได้ เปิดโอกาสให้ผู้ทรงคุณวุฒิสามารถแสดงความคิดเห็นอย่างเต็มที่และเป็นธรรมชาติตามประเด็นการ สนทนาที่ผู้วิจัยกำหนด พร้อมกับบันทึกการสนทนา

 เห็นควรให้นำเทคโนโลยีเข้ามาใช้ในการลงทะเบียนเรียนมากขึ้นโดยในระยะแรกทำเป็น ระบบคู่ขนานซึ่งมีทั้งการลงทะเบียนผ่านระบบออนไลน์ด้วยตนเองและการลงทะเบียนที่มีเจ้าหน้าที่ ดำเนินการให้และพัฒนาอย่างต่อเนื่องจนเกิดการลงทะเบียนผ่านระบบออนไลน์ได้อย่างสมบูรณ์

 มหาวิทยาลัยควรลงทุนด้านเทคโนโลยีให้มาก เนื่องจากแนวโน้มการใช้เทคโนโลยีจะมี บทบาทในชีวิตมากขึ้น และช่วยลดกำลังคนในการปฏิบัติงานลงได้ อย่างไรก็ตามในระบบการ ลงทะเบียนยังคงต้องมีเจ้าหน้าที่ให้บริการปรึกษาและแนะนำแก่นักศึกษาและมีระบบเตือนการ ลงทะเบียนให้นักศึกษา

 การส่งคู่มือการลงทะเบียนเรียนสามารถจัดส่งในรูปของซีดีที่มีคำชี้แจงขั้นตอนการ ลงทะเบียน ข้อมูลการลงทะเบียนพร้อมทั้งโปรแกรมการคำนวณเงินอัตโนมัติไปให้นักศึกษาแทนการ ส่งในรูปของเอกสารที่จัดทำเป็นรูปเล่มได้

 การออกแบบรูปแบบการลงทะเบียนเรียนในการวิจัยครั้งนี้ ควรพิจารณาเชื่อมโยงกับการ พัฒนางานทะเบียนนักศึกษาออนไลน์มหาวิทยาลัยที่กำลังคำเนินการอยู่ว่าจะต้องมีการปรับเปลี่ยน อย่างไรด้วยหรือไม่

3.3.4 เมื่อผู้ทรงกุณวุฒิได้พิจารณาองค์ประกอบของระบบแต่ละองค์ประกอบว่า มีความชัดเจน ครบถ้วน ครอบคลุมและเหมาะสม หรือพิจารณาให้มีการขุบรวมจัดหมวดหมู่และ เชื่อมโขงองค์ประกอบแต่ละองค์ประกอบ และระบบข่อข ตลอดจนระบบภาพรวมทั้งหมดตาม ข้อสังเกตของผู้ทรงกุณวุฒิ แล้วผู้วิจัยได้ขอให้ผู้ทรงกุณวุฒิประเมินรูปแบบการลงทะเบียนในระบบ การศึกษาทางไกลของมหาวิทยาลัยที่ได้พัฒนาขึ้นใหม่ โดยทำการประเมิน 4 ด้านคือ ความเป็นไปได้ ความเหมาะสม ความถูกต้อง และการนำไปใช้ประโยชน์ผลการประเมินดังตารางที่ 4.8 จากตารางที่ 4.8 ผู้ทรงคุณวุฒิมีความคิดเห็นว่ารูปแบบการลงทะเบียนในระบบการศึกษา ทางใกลของมหาวิทยาลัยสุโขทัยธรรมาธิราชที่พัฒนาขึ้นนี้ โดยภาพรวมอยู่ในระดับมาก ( $\overline{X} = 3.29$ ) เมื่อพิจารณาเป็นรายด้านพบว่าแต่ละด้านอยู่ในระดับมาก โดยด้านการนำไปใช้ประโยชน์ของรูปแบบ การลงทะเบียนเรียนมีค่าเฉลี่ยมากที่สุด ( $\overline{X} = 3.40$ ) รองลงมาคือด้านความเหมาะสม ด้านความถูก ต้อง และความเป็นไปได้ตามลำดับ ( $\overline{X} = 3.37$ ,  $\overline{X} = 3.20$ ,  $\overline{X} = 3.19$ )

เมื่อพิจารณาเป็นรายข้อ พบว่า ผู้ทรงคุณวุฒิส่วนมากมีความคิดเห็นในแต่ละข้ออยู่ในระดับ มาก ส่วนประเด็นของการเป็นรูปแบบที่เหมาะสมกับระบบการศึกษาทางใกล และเจ้าหน้าที่สามารถ นำไปใช้ประโยชน์ในการพัฒนางานลงทะเบียนเรียนได้ผู้ทรงคุณวุฒิมีความคิดเห็นในระดับมากที่สุด

### ตารางที่ 4.8 ผลการประเมินรูปแบบการลงทะเบียนเรียนในระบบการศึกษาทางใกลของ มหาวิทยาลัยสุโขทัยธรรมาธิราช

| รายการ                                                                                     | X    | S.D. | ความหมาย |
|--------------------------------------------------------------------------------------------|------|------|----------|
| <ol> <li>ความเป็นไปได้ของรูปแบบการลงทะเบียนเรียน</li> </ol>                                | 3.19 | 0.29 | มาก      |
| 1.1 เป็นรูปแบบการลงทะเบียนเรียนที่เจ้าหน้าที่สามารถพัฒนา<br>ระบบและนำไปปฏิบัติได้          | 3.20 | 0.42 | มาก      |
| <ol> <li>1.2 เป็นรูปแบบการลงทะเบียนเรียนที่นักสึกษาสามารถ<br/>ดำเนินการได้สะดวก</li> </ol> | 3.30 | 0.48 | มาก      |
| 1.3 เป็นรูปแบบที่ให้ผลลัพธ์ลุ้มค่ากับค่าใช้ง่ายที่เกิดขึ้น                                 | 3.11 | 0.60 | มาก      |
| 1.4 เป็นรูปแบบที่ทำให้หน่วยงานภายในที่เกี่ยวข้องเกิดความ<br>ร่วมมือในการดำเนินงาน          | 3.1  | 0.32 | มาก      |

| รายการ                                                                                                    | -X   | S.D. | ความหมาย  |
|----------------------------------------------------------------------------------------------------|------|------|-----------|
| 2. ความเหมาะสมของรูปแบบการลงทะเบียนเรียน                                                                   | 3.37 | 0.29 | มาก       |
| 2.1 เป็นรูปแบบที่เหมาะสมกับระบบการศึกษาทางไกล                                                              | 3.78 | 0.44 | มากที่สุด |
| 2.2 เป็นรูปแบบที่สามารถตอบสนองความต้องการของนักศึกษา                                                       | 3.30 | 0.48 | มาก       |
| <ol> <li>2.3 เป็นรูปแบบที่เกิดเครือข่ายความร่วมมือกับหน่วยงานภายนอก<br/>ที่เกี่ยวข้อง</li> </ol>           | 3.10 | 0.31 | ມາກ       |
| 3. ความถูกต้องของรูปแบบการถงทะเบียนเรียน                                                                   | 3.20 | 0.36 | มาก       |
| 3.1 เป็นรูปแบบที่ทำให้ได้ข้อมูลการลงทะเบียนเรียน <mark>ถูกต้อ</mark> ง                                     | 3.30 | 0.48 | มาก       |
| 3.2 เป็นรูปแบบที่มีการตรวจสอบจำนวนเงิน <mark>การลงทะเบียนไ</mark> ด้                                       | 3.20 | 0.42 | มาก       |
| 3.3 เป็นรูปแบบที่ทำให้หน่วยงานที่เกี่ยวข้องปฏิบัติได้อย่าง<br>ถูกต้อง                                      | 3.10 | 0.32 | ມາກ       |
| <ol> <li>ด้านการนำไปใช้ประโยชน์ของรูปแบบการลงทะเบียนเรียน</li> </ol>                                       | 3.40 | 0.53 | มาก       |
| 4.1 สามารถนำไปใช้ประโยชน์ในการพัฒนางานลงทะเบียนได้<br>สำหรับ                                               | 2    |      |           |
| - นักศึกษา                                                                                                 | 3.22 | 0.67 | มาก       |
| - เจ้าหน้าที่                                                                                              | 3.67 | 0.58 | มากที่สุด |
| - หน่วยงานที่เกี่ยวข้องภายในมหาวิทยาลัย (กองคลัง สำนัก<br>บริการการศึกษา สำนักทะเบีย <mark>นวัดผ</mark> ล) | 3.50 | 0.58 | มาก       |
| - หน่วยงานที่เกี่ยวข้องภายนอกมหาวิทยาลัย (ไปรษณีย์<br>ธนาการ และอื่นๆ)                                     | 3.50 | 0.58 | ມາກ       |
| 4.2 สามารถให้ข้อมูลการลงทะเบียนเรียนแก่นักศึกษาได้อย่าง<br>รวดเร็ว                                         | 3.50 | 0.53 | ມາກ       |
| เฉลี่ยรวม                                                                                                  | 3.29 | 0.28 | มาก       |

สำหรับรูปแบบการลงทะเบียนในระบบการศึกษาทางใกลของมหาวิทยาลัยที่ผ่านการประเมิน จากผู้ทรงคุณวุฒิดังแสดงในภาพที่ 4.1-4.3

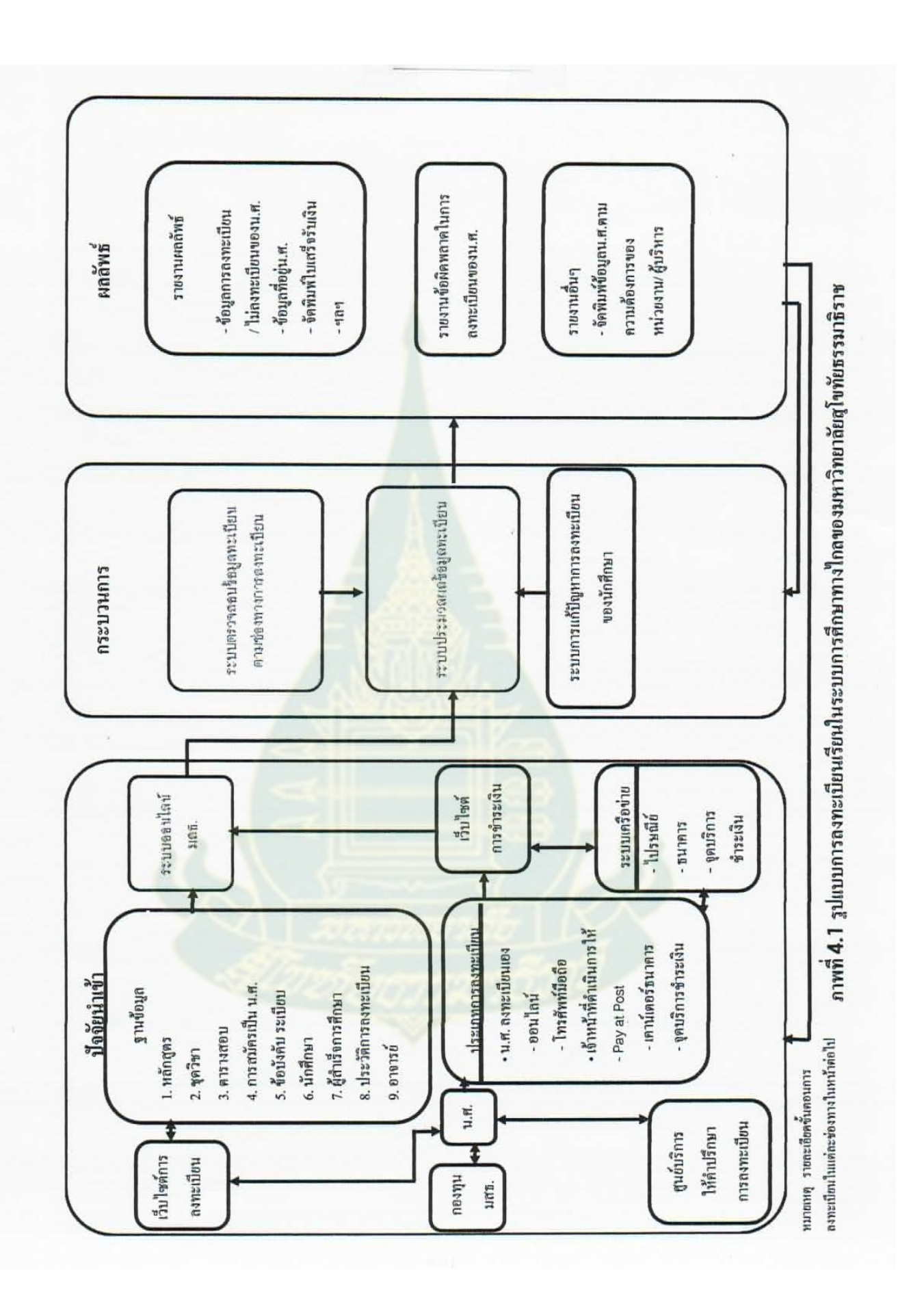

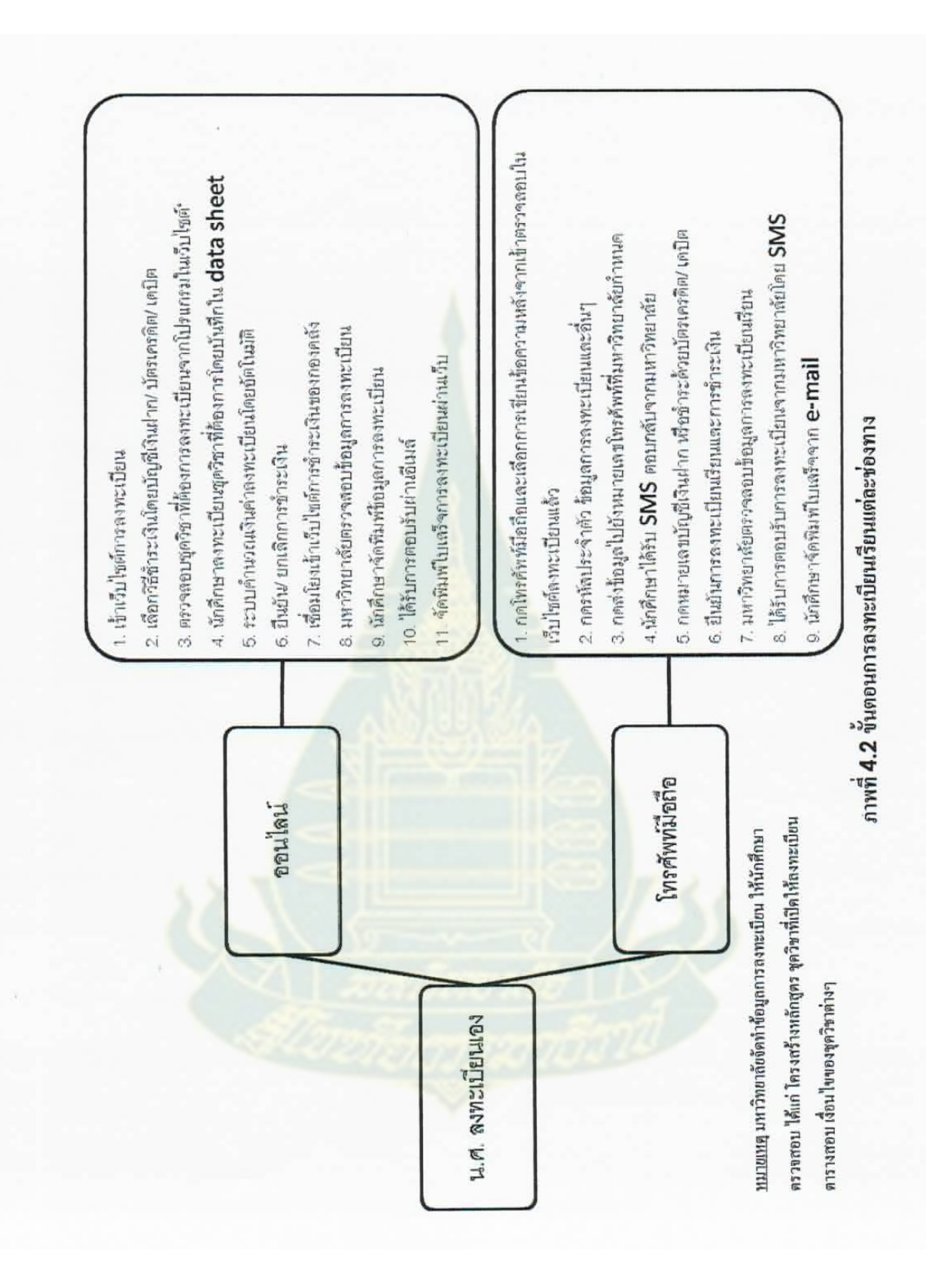

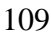

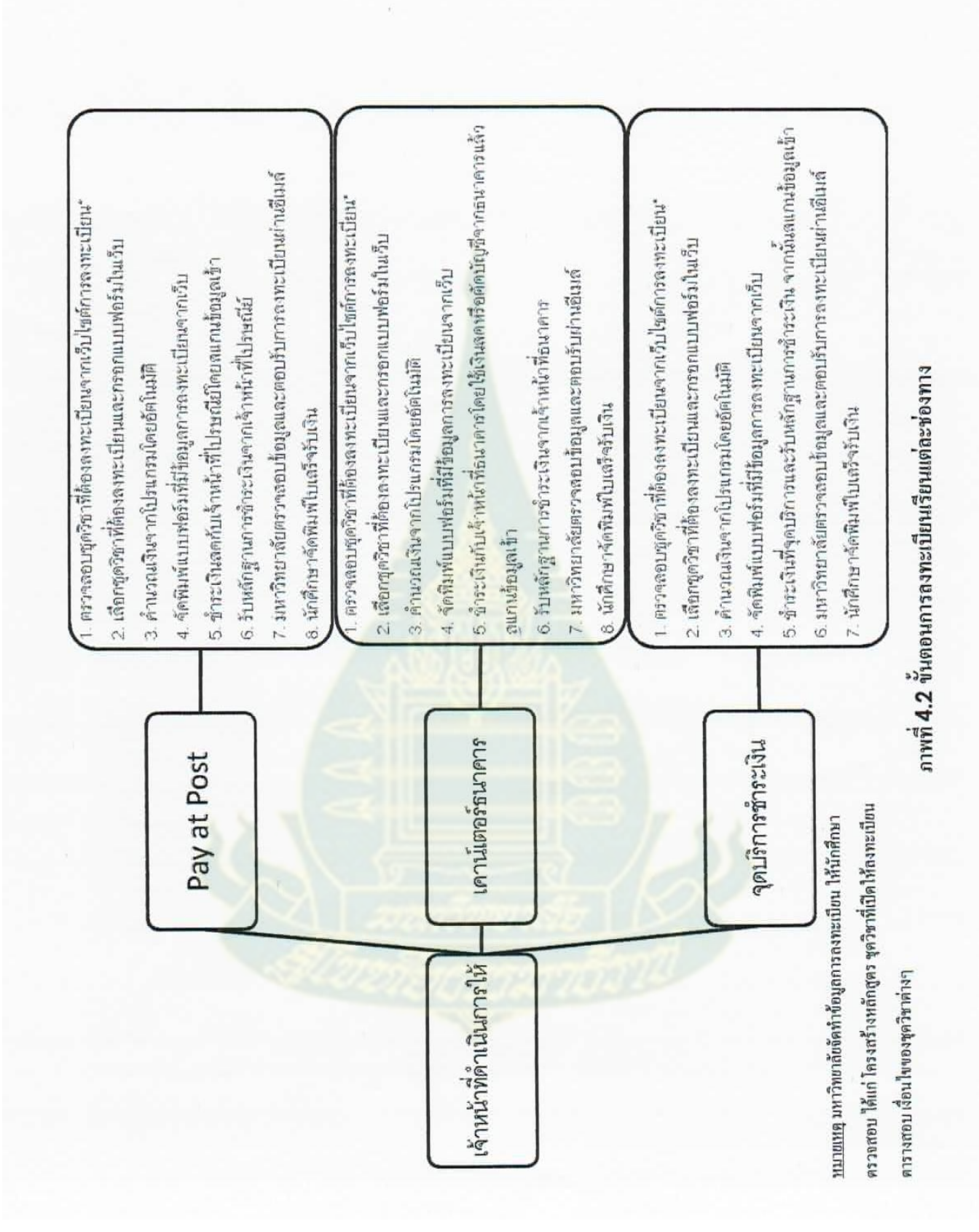